### POMBENBAZA - Baza Pomorskiego Towarzystwa Genealogicznego

#### www.ptg.gda.pl

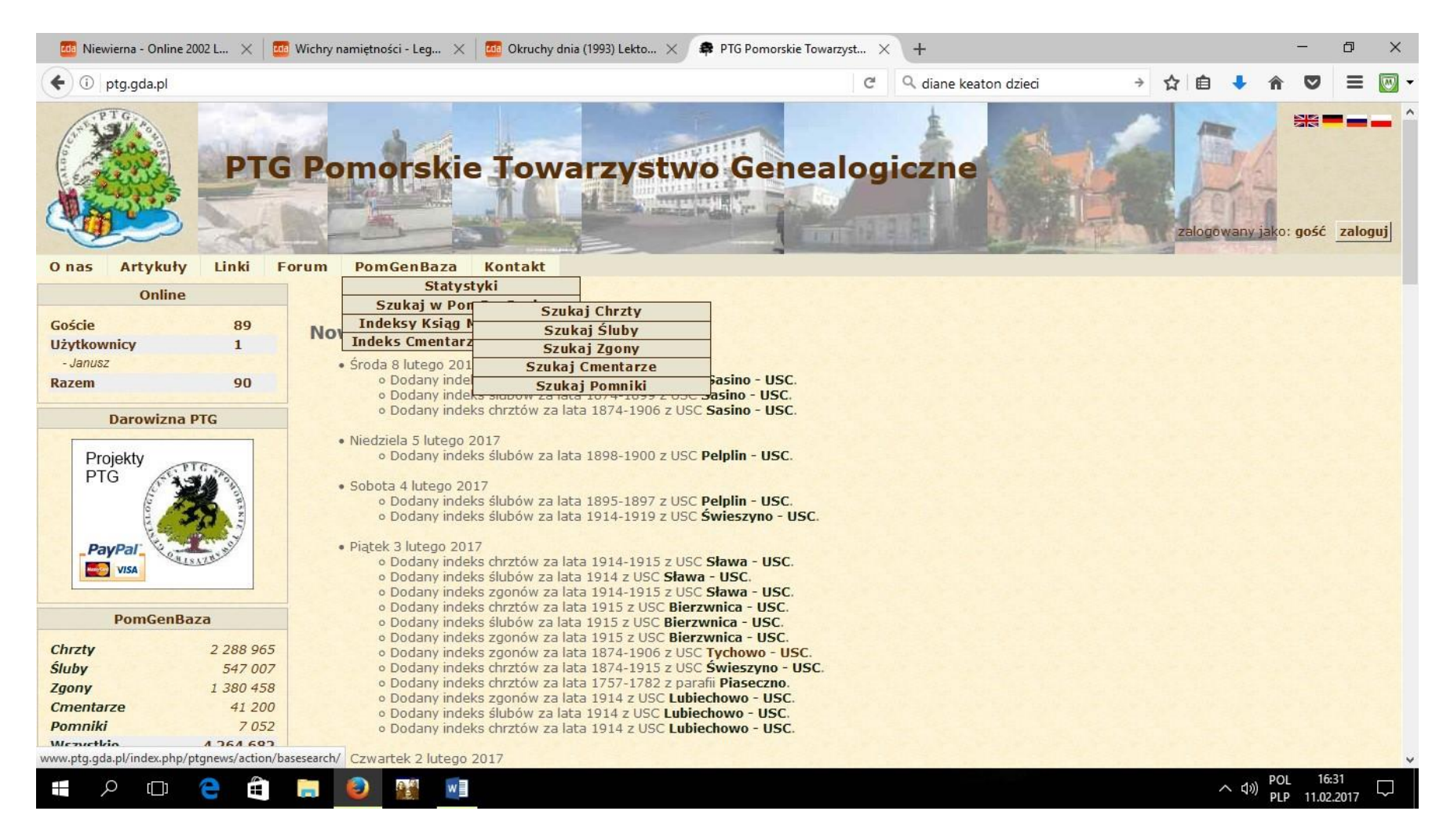

Na stronie Pomorskiego Towarzystwa Pomorskiego można znaleźć indeksy z kilkudziesięciu parafii i urzędów stanu cywilnego, w szczególności z obszaru całego Pomorza (województwa pomorskie, kujawsko-pomorskie i zachodnio-pomorskie). Dzięki współpracy Archiwów Państwowych i Archiwów Kościelnych z genealogami (Pomorskim Towarzystwem Genealogicznym oraz innymi współpracującymi organizacjami i osobami prywatnymi) w PomGenBazie znajduje się w dniu dzisiejszym ogromna liczba indeksów:

| <u>Chrzty</u>    | 2 288 965 |
|------------------|-----------|
| <u>Śluby</u>     | 547 007   |
| <u>Zgony</u>     | 1 380 458 |
| <u>Cmentarze</u> | 41 200    |
| <u>Pomniki</u>   | 7 052     |
| Wszystkie        | 4 264 682 |

Praktyczne porady, jak skorzystać z zasobów PomGenBazy:

Wybieramy lata oraz obszar, w jakim chcemy przeszukać zasoby indeksów. Wpisujemy nazwiska/imiona/parafie/USC stosownie do informacji, które już posiadamy. Ze względu na różne pisownie nazwisk i imion w różnych okresach czasu, jak też ze względu na różną czytelność zapisów w księgach metrykalnych i w związku z tym – różną możliwość odczytania danych przed osobę indeksującą, warto poszukiwać danego nazwiska pod różnymi pisowniami. Warto zwrócić uwagę na funkcjonalność wyszukiwarki PomGenBazy, która pozwala na wyszukiwanie danych na podstawie wyrywkowych liter z poszukiwanych informacji. Np. szukając danych dot. Nazwiska Riebandt, warto w wyszukiwarce wpisać zapis: r\*b\*n – wyszukiwarka pokaże nam np. dane dotyczące osób o pisowni nazwiska: Rybant, Rybandt, Riebandt, ...

| O nas Artykuły Linki Forum PomGenBaza Kontakt     DemGenBaza :: Indeksy Chrztów : Szukaj     Idź do listy parafii i USC     Lata: od:1875_do:1880     Parafia / USC: Wszystkie parafie / USC      Intie:     Intie:     Idź do listy parafii / USC: Matka                                                                                                    | ×   |       | ٥  | -    |       |      |     |      |   |   | +                     | ×   | TG Pomorskie Towarzyst      |                    | r (1993) Lekto $	imes$  | Okruchy o | $\times$       | tności - Leg                                 | Wichry na                                           | . ×                    | e 2002 L | erna - Online | Niewi    | <b>E de</b> |
|----------------------------------------------------------------------------------------------------|-----|-------|----|------|-------|------|-----|------|---|---|-----------------------|-----|-----------------------------|--------------------|-------------------------|-----------|----------------|----------------------------------------------|-----------------------------------------------------|------------------------|----------|---------------|----------|-------------|
| PTG Pomorskie Towarzystwo Genealogiczne         załogowany jako: gość załoguj         o nas Artykuły Linki Forum PomGenBaza Kontakt         PomGenBaza :: Indeksy Chrztów : Szukaj         tdź do listy parafii i USC         Imatia         Orciec         Matka                                                                                                    | ] - | = 🛛   | Ξ  | ◙    | â     | ÷    | 5   | ☆ 🛙  | , | ÷ | Q diane keaton dzieci |     |                             |                    |                         |           |                | /searchB/                                    | rtificate/ac                                        | lex.php/               | la.pl/in | ww.ptg.gd     | () w     | (+)         |
| O nas Artykuły Linki Forum PomGenBaza Kontakt<br>PomGenBaza :: Indeksy Chrztów : Szukaj<br>Idź do listy parafii i USC<br>Lata: od:1875_do:1880<br>Parafia / USC: Wszystkie parafie / USC v<br>Imię:                                                                                                    | ^   | loguj | 20 | gość | jako: | wany | gov | zalo |   |   | iczne                 | gia | Genealo                     | vo                 | ırzystw                 | • Tow     | cie            | norsk                                        | Po                                                  | PT                     |          |               |          | A WAGOL     |
| PomGenBaza :: Indeksy Chrztów : Szukaj         Idź do listy parafii i USC         Imię:       Imię:         Ojciec       Matka                                                                                                    |     |       |    |      |       |      |     |      |   |   |                       |     |                             |                    |                         | Kontakt   | za             | omGenBaza                                    | orum                                                | inki                   | y I      | Artykuł       | as       | 0 n         |
| Lata:       od: 1875       do: 1880         Parafia / USC:       Wszystkie parafie / USC ~         Imię:                                                                                                    |     |       |    |      |       |      |     |      |   |   | ukaj                  | Szu | sy Chrztów :                | ndel               | 1Baza :: In             | PomG      |                |                                              |                                                     |                        | iusc     | ty parafii    | ! do li: | Idz         |
| Ojciec Matka                                                                                                    |     |       |    |      |       |      |     |      |   |   |                       |     | 880<br>/ USC ~              | ] do: [<br>parafie | od: 1875<br>Wszystkie p | USC:      | ia /           | Lata:<br>Parafia<br>Imię:                    |                                                     |                        |          |               |          |             |
| Imię:     Imię:     Imię: |     |       |    |      |       |      |     |      |   |   |                       |     | Matka<br>Imię:<br>Nazwisko: |                    |                         |           |                | r*b*n                                        | ko:                                                 | Ojcie<br>Imię:<br>Nazw |          |               |          |             |
| Metody przeszukiwania <ul> <li>bezpośrednie (można użyć '*' i '?')</li> <li>podobne (Daitch-Mokotoff SOUNDEX)</li> <li>przybliżone (SOUNDEX)</li> </ul> <ul> <li>Szukaj</li> <li>Anuluj</li> </ul> <ul> <li>Anuluj</li> </ul>                                                                                                    | ~   |       |    |      |       |      |     |      |   |   |                       |     | Anuluj                      |                    | Szukaj                  | x)        | i '?')<br>INDE | iia<br>ma użyć '*' i<br>okotoff SOUN<br>DEX) | rzeszukiv<br>średnie (r<br>one (Daitcl<br>iżone (SO | Metody                 |          |               |          |             |

2. Następnie przeszukujemy zasoby indeksów, typując dane dotyczące naszej rodziny. Spisujemy dane dotyczące interesującego nas aktu.

Ŧ

Wichry namiętności - Leg... 🗙 🚾 Okruchy dnia (1993) Lekto... 🗙 🏟 PTG Pomorskie Towarzyst... 🗙 🕂

Q diane keaton dzieci

C

( www.ptg.gda.pl/index.php/certificate/action/searchB/

| Parafia / USC       | Rok Księga  | Nr zdjęcia       | Nr aktu | Imię dziecka                  | Imię ojca | Nazwisko ojca | Imię matki | Nazwisko matki |
|---------------------|-------------|------------------|---------|-------------------------------|-----------|---------------|------------|----------------|
| Strzepcz            | 1875 W1622  | 0096             |         | 1 Anna                        | Johann    | Rybant        | Anna       | Nagacz         |
| Sartowice           | 1875 W1373  | 0012             |         | 7 Paulina                     | Johann    | Barbknecht    | Julianna   | Falenczyk      |
| Smażyno - USC       | 1875 2088/4 | 10_2088_0_4_0006 |         | 8 Anastasia                   | Joseph    | Rybandt       | Julianne   | Kunkel         |
| Palczewice - USC    | 1875 475/1  |                  | 1       | 2 Franz Wilhelm Hermann       | Wilhelm   | GOHRBANDT     | Bertha     | SCHÜTTPELZ     |
| Palczewice - USC    | 1875 475/1  |                  | 1       | 6 Reinhold Herrmann Friedrich | Bernhard  | GOHRBANDT     | Friederike | HOFFMEISTER    |
| Strzepcz            | 1875 W1622  | 0096             | 1       | 7 Anastasia                   | Joseph    | Rybant        | Martha     | Kąkol          |
| Pomysk Wielki - USC | 1875 324/1  |                  | 3       | 4 Ferdinand August Emil       | Paul      | TRABANDT      | Ernstine   | THRUN          |
| Półczno - USC       | 1875 326/1  |                  | 3       | 6 Pauline Wilhelmine Johanna  | Johann    | TRABANDT      | Caroline   | SCHWICHTENBERG |
| Niezabyszewo - USC  | 1875 312/1  |                  | 3       | 9 Alwine Auguste              | Albert    | TRABANT       | Ida        | ARNOLD         |
| Rzucewo - USC       | 1875 2083/4 | 10_2083_0_4_0022 | 4       | 0 Joseph                      | Anton     | Rebant        | Marie      | Lessno         |
| Osiek               | 1875 W1087  | 0130             | 4       | 4 Catharina                   | Johann    | Drabant       | Anna       | Janicka        |
| Palczewice - USC    | 1875 475/1  |                  | 5       | 1 Friedrich Gustav            | Ferdinand | GOHRBANDT     | Wilhelmine | WITT           |
| Niedarzyno - USC    | 1875 311/1  |                  | 5       | 8 Hulda Emma Pauline          | Otto      | TRABANT       | Emilie     | LENZ           |
| Rzeczenica - USC    | 1875 335/1  |                  | 7       | 2 Johann Albert               | Franz     | TRABENDT      | Elisabeth  | MAUSOLF        |
| Pomysk Wielki - USC | 1875 324/1  |                  | 7       | 8 TOCHTER                     | Johann    | TRABANT       | Caroline   | STRICH         |
| Smażyno - USC       | 1875 2088/4 | 10_2088_0_4_0045 | 8       | 7 Ottilie                     | Andreas   | Rybant        | Barbara    | Rumpca         |
| Piaszczyna - USC    | 1875 322/1  |                  | 10      | 9 Alwine Ernestine Wilhelmine | Gustav    | TRABANDT      | Ernestine  | RAGUSE         |
| Strzepcz            | 1875 W1622  | 0106             | 19      | 6 Anastasia                   | Andrzej   | Rybant        | Barbara    | Rompca         |
| Chylonia - USC      | 1875 1987/4 | 10_1987_0_4_0053 | 10      | 3 Julie                       | August    | Urbannowitz   | Helene     | Lubner         |
| Oliwa - USC         | 1876 1614/7 | 10_1614_0_7_0005 |         | 7 Paul Michael                | Franz     | Riebandt      | Rosalie    | Flissakowski   |
| Załęże - USC        | 1876 2123/7 | 10_2123_0_7_0012 | 1       | 8 Maria                       | Johann    | Rybandt       | Anna       | Elwart         |
| Reda - USC          | 1876 2076/7 | 10_2076_0_7_0011 | 1       | 9 Julianne Martianne          | Anton     | Urbanowitz    | Johanna    | Czapp          |
| Piaszczyna - USC    | 1876 322/1  |                  | 2       | 1 Minna Franziska             | Johann    | TRABANDT      | Charlotte  | NIMZ           |
| Osowo - USC         | 1876 319/1  |                  | 2       | 9 Otto August Heinrich        | Julius    | PROBANDT      | Adeline    | DALLESKE       |
| Palczewice - USC    | 1876 475/1  |                  | 3       | 6 Albert Ferdinand            | Albert    | GOHRBANDT     | Bertha     | SIELAFF        |
| Mierzeszyn - USC    | 1876 2043/7 | 10_2043_0_7_0025 | 4       | 7 Eduard Johann               | Eduard    | Frabandt      | Justine    | Zube           |
| Żarnowiec           | 1876        |                  | 5       | 3 Marianna Anna               | Franz     | Riebant       | Franciska  | Okon           |
| Palczewice - USC    | 1876 475/1  |                  | 5       | 6 Ida Johanna Emilie          | Bernhard  | GOHRBANDT     | Friederike | HOFFMEISTER    |

3. Po spisaniu konkretnego aktu możemy sprawdzić jego dostępność – czyli gdzie możemy zapoznać się z danym aktem i spisać dane dotyczące naszej rodziny. Przyjmijmy, że interesuje nas osoba:

<u>Smażyno - USC</u> 1875 2088/4 10\_2088\_0\_4\_0045 87 Ottilie Andreas Rybant Barbara Rumpca 1875 W1622 0106 196 Anastasia Andrzej Rybant Barbara Rompca Strzepcz

X

V

> ☆ 自 🕹

Jak można zauważyć, rodzice są ci sami (chociaż pisownia nazwiska niekoniecznie jest taka sama), natomiast nie zgadza się imię... I tak się zdarzało – inne imię nadawano na chrzcie, inne zgłaszano w Urzędzie Stanu Cywilnego. Należałoby jednak potwierdzić, czy to ta sama osoba (np. czy urodziła się tego samego dnia i w tej samej miejscowości). Sprawdzamy więc, gdzie można się zapoznać z aktami – klikamy w nazwę parafii/USC – strona przeniesie nas do danych szczegółowych:

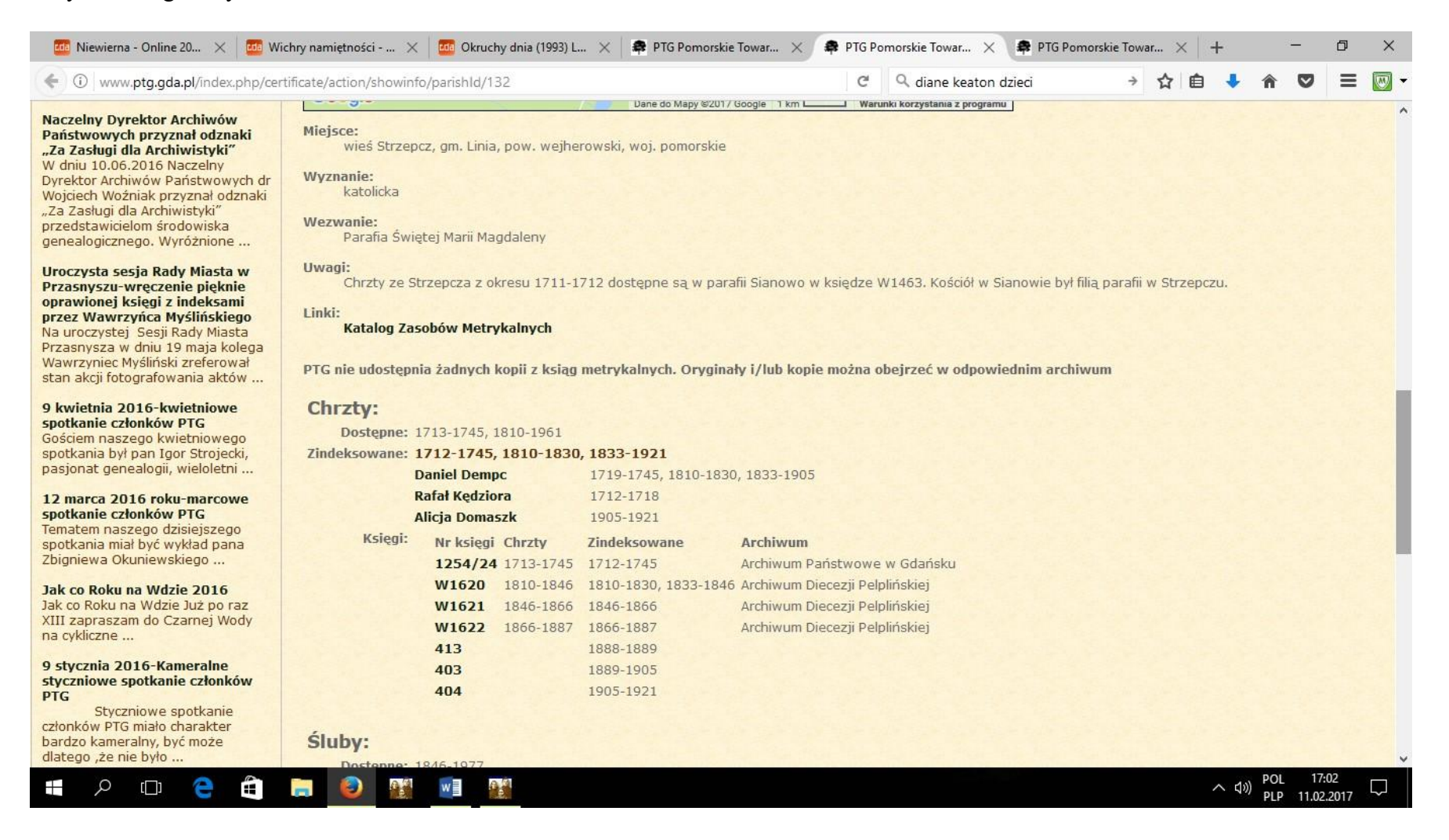

| 🚾 Niewierna - Online 20 🗙 🔀 Wi                                                                                                    | ichry namiętności 🗙                                                        | Color Okruchy                                             | / dnia (1993) L.                                 | 🗙   🌲 PTG Por                                                | orskie Towar 🗙 🖨 PTG Pom                                                                                         | norskie Towar 🗙 🌲 PTG Pomors  | kie Tow | ar × | +   | {    | -                 | ٥              | ×      |
|----------------------------------------------------------------------------------------------------|----------------------------------------------------------------------------|-----------------------------------------------------------|--------------------------------------------------|--------------------------------------------------------------|----------------------------------------------------------------------------------------------------|-------------------------------|---------|------|-----|------|-------------------|----------------|--------|
| ( www.ptg.gda.pl/index.php/cer                                                                                                    | tificate/action/showinfo                                                   | /parishId/38                                              | 5                                                |                                                              | C                                                                                                    | 🔍 diane keaton dzieci         | ÷       | ជ    | Ó 📄 | ÷ •  | r 🗸               | ≡              | -      |
| Naczelny Dyrektor Archiwow<br>Państwowych przyznał odznaki<br>"Za Zasługi dla Archiwistyki"<br>W dniu 10.06.2016 Naczelny<br>Dyrektor Archiwów Państwowych dr<br>Wojciech Woźniak przyznał odznaki<br>"Za Zasługi dla Archiwistyki"<br>przedstawicielom środowiska<br>genealogicznego. Wyróżnione | Miejsce:<br>wieś Smażyr<br>Uwagi:<br>obecnie USC<br>Linki:<br>http://pl.wi | io, gm. Linia,<br>, 84-223 Lini<br><b>kipedia.org/</b>    | pow.wejher<br>a, Turystyczr<br><b>'wiki/Sma%</b> | rowski, woj. pomo<br>na 15 tel. 58 676 8<br><b>6C5%BCyno</b> | skie<br>5 82                                                                                                    |                               |         |      |     |      |                   |                | ^      |
| Uroczysta sesja Rady Miasta w<br>Przasnyszu-wręczenie pięknie<br>oprawionej księgi z indeksami<br>przez Wawrzyńca Myślińskiego<br>Na uroczystej Sesji Rady Miasta<br>Przasnysza w dniu 19 maja kolega<br>Wawrzyniec Myśliński zreferował<br>stan akcji fotografowania aktów                       | PTG nie udostępni<br><b>Chrzty:</b><br>Dostępne: 1<br>Zindeksowane: 1      | a żadnych k<br>874-1912<br><b>874-1912</b><br>aniel Demor | opii z ksiąg                                     | metrykalnych. Oi                                             | rginały i/lub kopie można ob<br>1874-1912                                                                        | ejrzeć w odpowiednim archiwur | n       |      |     |      |                   |                | 1      |
| 9 kwietnia 2016-kwietniowe<br>spotkanie członków PTG<br>Gościem naszego kwietniowego                                                                                                    | Księgi:                                                                    | Nr księgi<br>2088/1                                       | <b>Chrzty</b><br>1874                            | Zindeksowane                                                 | Archiwum<br>Archiwum Państwowe w Gdań                                                                            | isku                          |         |      |     |      |                   |                |        |
| spotkania był pan Igor Strojecki,<br>pasjonat genealogii, wieloletni<br>12 marca 2016 roku-marcowe                                                                                                    |                                                                            | 2088/4<br>2088/7<br>2088/10                               | 1875<br>1876<br>1877                             | 1875<br>1876<br>1877                                         | archiwum Państwowe w Gdan<br>archiwum Państwowe w Gdań<br>archiwum Państwowe w Gdań                              | sku<br>isku<br>isku           |         |      |     |      |                   |                |        |
| spotkanie członków PTG<br>Tematem naszego dzisiejszego<br>spotkania miał być wykład pana<br>Zbigniewa Okuniewskiego                                                                                                    |                                                                            | 2088/13<br>2088/16<br>2088/19                             | 1878<br>1879<br>1880                             | 1878<br>1879<br>1880                                         | urchiwum Państwowe w Gdań<br>urchiwum Państwowe w Gdań<br>urchiwum Państwowe w Gdań                              | isku<br>isku<br>isku          |         |      |     |      |                   |                |        |
| Jak co Roku na Wdzie 2016<br>Jak co Roku na Wdzie Już po raz<br>XIII zapraszam do Czarnej Wody<br>na cykliczne                                                                                                    |                                                                            | 2088/22<br>2088/25<br>2088/28                             | 1881<br>1882<br>1883                             | 1881<br>1882<br>1883                                         | Archiwum Państwowe w Gdań<br>Archiwum Państwowe w Gdań<br>Archiwum Państwowe w Gdań<br>Archiwum Państwowe w Gdań | sku<br>sku<br>sku             |         |      |     |      |                   |                |        |
| 9 stycznia 2016-Kameralne<br>styczniowe spotkanie członków<br>PTG<br>Styczniowe spotkanie                                                                                                    |                                                                            | 2088/31<br>2088/34<br>2088/37<br>2088/40                  | 1885<br>1886<br>1887                             | 1884<br>1885<br>1886<br>1887                                 | urchiwum Państwowe w Gdan<br>urchiwum Państwowe w Gdań<br>urchiwum Państwowe w Gdań<br>urchiwum Państwowe w Gdań | isku<br>isku<br>isku          |         |      |     |      |                   |                |        |
| członków PTG miało charakter<br>bardzo kameralny, być może<br>dlatego ,że nie było                                                                                                    |                                                                            | 2088/43<br>2088/46<br>2088/49                             | 1888<br>1889<br>1890                             | 1888<br>1889<br>1890                                         | urchiwum Państwowe w Gdań<br>urchiwum Państwowe w Gdań<br>urchiwum Państwowe w Gdań                              | isku<br>isku<br>isku          |         |      |     |      |                   |                | ~      |
| 🖶 🔎 🗇 🔁 🛱                                                                                                    | <b>E O E</b>                                                               | w                                                         | 9                                                |                                                              |                                                                                                    |                               |         |      | ^   | 口?)) | POL 1<br>PLP 11.0 | 7:04<br>2.2017 | $\Box$ |

- 4. Wiemy już, gdzie znajdują się księgi, w których możemy sprawdzić dane:
  - a. Parafia Strzepcz skany ksiąg można przejrzeć w Archiwum Diecezjalnym w Pelplinie
  - b. USC Smażyno księgi można przejrzeć w Archiwum Państwowym w Gdańsku, natomiast skany można znaleźć na stronie www.metryki.genbaza.pl

### GENBAZA - Baza skanów zdjęć wykonanych przez Genealogów w Archiwach Państwowych:

#### www.metryki.genbaza.pl

Dostęp do ww. bazy można uzyskać tworząc konto na portalu GENPOL. Jeśli nie masz jeszcze swojego konta - zajerestruj się w serwisie GenPol.com

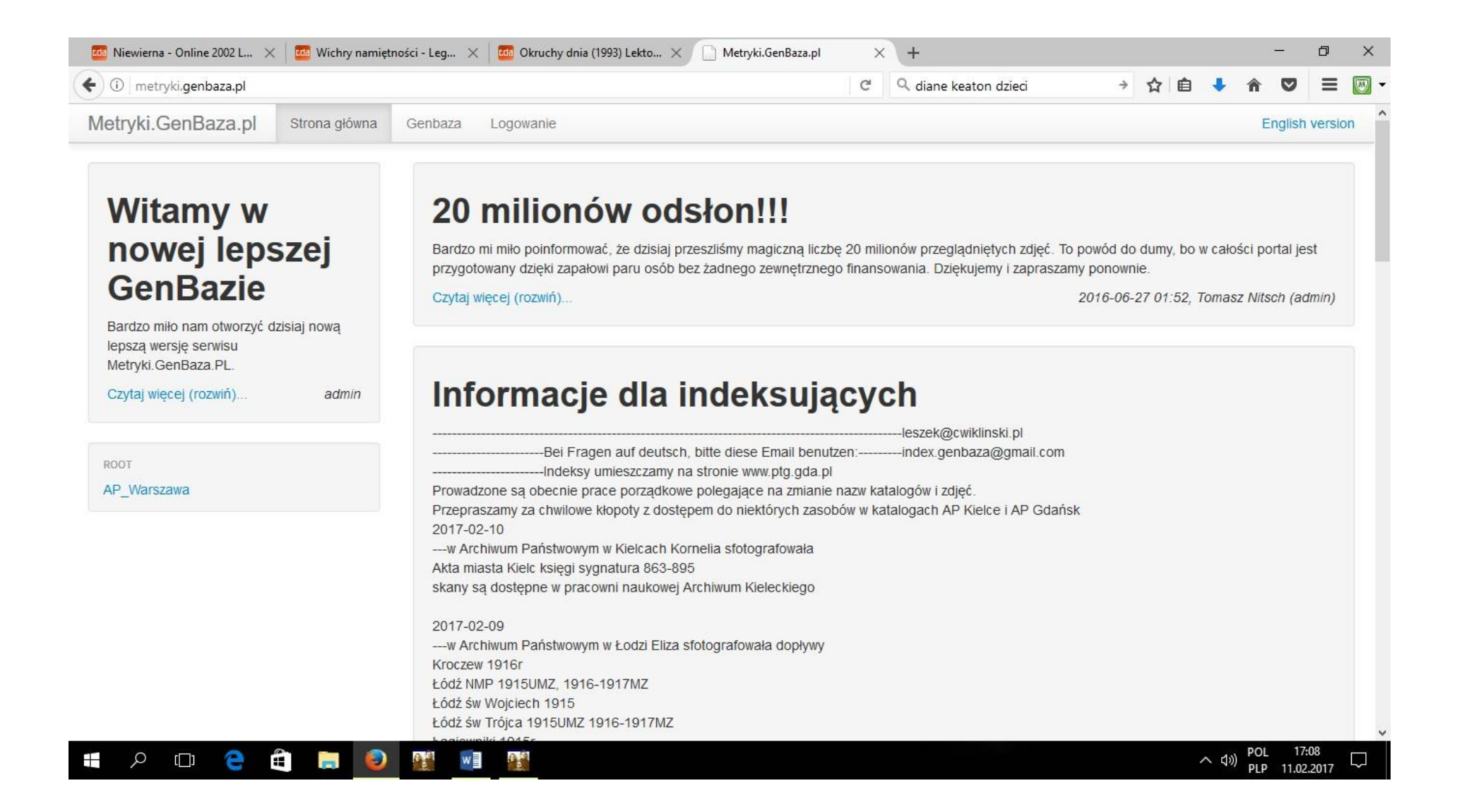

# 1. 1. Szukamy aktu urodzenia spisanego z PomGenBazy:

# Smażyno - USC 1875 2088/4 10\_2088\_0\_4\_0045 87 Ottilie Andreas Rybant Barbara Rumpca

| 🚾 Niewierna - Online 2002 L 🗙 🚾 Wichry namięt                                                | mości - Leg 🗙                                                             | 0kruchy dnia (19                                                                                                    | 993) Lekto $	imes$                                                                                           | Metryki.Gen                                                                                                | Baza.pl                                                                                               | < \+                                                               |                                                                                                    |                                                                    |                                                                    |                                                                    | _                                                                                | ٥                                  | >    |
|----------------------------------------------------------------------------------------------|---------------------------------------------------------------------------|----------------------------------------------------------------------------------------------------|----------------------------------------------------------------------------------------------------|----------------------------------------------------------------------------------------------------|----------------------------------------------------------------------------------------------------|--------------------------------------------------------------------|----------------------------------------------------------------------------------------------------|--------------------------------------------------------------------|--------------------------------------------------------------------|--------------------------------------------------------------------|----------------------------------------------------------------------------------|------------------------------------|------|
| G metryki.genbaza.pl/genbaza,list,426096,1                                                   |                                                                           |                                                                                                    |                                                                                                    |                                                                                                    | C                                                                                                    | ٩d                                                                 | iane keaton dzieci                                                                                                    | ÷                                                                  | ☆ 自                                                                | +                                                                  | <b>n</b> C                                                                       | ) =                                |      |
| Metryki.GenBaza.pl Strona główna                                                             | Genbaza                                                                   |                                                                                                    |                                                                                                    |                                                                                                    | Zalogi                                                                                                | owany ja                                                           | ako <b>dampc_kasia katarzyr</b>                                                                                                    | na.damj                                                            | oc@wp.p                                                            | (Wylog                                                             | guj), Engli                                                                      | sh vers                            | sion |
| GenBaza / AP_Gdansk / Smażyno_2088 / )                                                       | 0004_1875_ur                                                              |                                                                                                    |                                                                                                    |                                                                                                    |                                                                                                    |                                                                    |                                                                                                    |                                                                    |                                                                    |                                                                    |                                                                                  |                                    |      |
| SMAŻYHO_2088<br>0001_1874_ur<br>0002_1874_si<br>0003_1874_zg<br>0004_1875_ur                 | <b>Zawar</b><br>_10_208<br>_10_208<br>_10_208<br>_10_208                  | ość albumu : (<br>8_0_4_0000.JPG  <br>8_0_4_0005.JPG  <br>8_0_4_0010.JPG  <br>8_0_4_0015.JPG                               | 0004_1875_u<br>_10_2088_0_4<br>_10_2088_0_4<br>_10_2088_0_4<br>_10_2088_0_4                                  | //<br>L_0001.JPG  <br>L_0006.JPG  <br>L_0011.JPG  <br>L_0016.JPG                                           | _10_2088_0<br>_10_2088_0<br>_10_2088_0<br>_10_2088_0                                                  | 4_0002<br>4_0007<br>4_0012<br>4_0017                               | .JPG   _10_2088_0_4_00<br>.JPG   _10_2088_0_4_00<br>.JPG   _10_2088_0_4_00<br>.JPG   _10_2088_0_4_00                                                                               | 03.JPG<br>08.JPG<br>13.JPG<br>18.JPG                               | _10_20<br>  _10_20<br>  _10_20<br>  _10_20                         | 088_0_<br>088_0_<br>088_0_4<br>088_0_<br>088_0_                    | 4_0004.J<br>4_0009.J<br>4_0014.JI<br>4_0019.J                                    | PG  <br>PG  <br>PG  <br>PG         |      |
| 0005_1875_sl<br>0006_1875_zg<br>0007_1876_ur<br>0008_1876_sl<br>0009_1876_zg<br>0010_1877_ur | _10_208<br>_10_208<br>_10_208<br>_10_208<br>_10_208<br>_10_208<br>_10_208 | 8_0_4_0020.JPG<br>8_0_4_0025.JPG<br>8_0_4_0030.JPG<br>8_0_4_0035.JPG<br>8_0_4_0040.JPG<br>8_0_4_0045.JPG<br>8_0_4_0050.JPG | _10_2088_0_4<br>_10_2088_0_4<br>_10_2088_0_4<br>_10_2088_0_4<br>_10_2088_0_4<br>_10_2088_0_4<br>_10_2088_0_4 | L_0021.JPG  <br>L_0026.JPG  <br>L_0031.JPG  <br>L_0036.JPG  <br>L_0041.JPG  <br>L_0046.JPG  <br>L_0051.JPG | _10_2088_0_<br>_10_2088_0_<br>_10_2088_0_<br>_10_2088_0_<br>_10_2088_0_<br>_10_2088_0_<br>_10_2088_0_ | 4_0022<br>4_0027<br>4_0032<br>4_0037<br>4_0042<br>4_0047<br>4_0052 | JPG   _10_2088_0_4_00;<br>JPG   _10_2088_0_4_00;<br>JPG   _10_2088_0_4_00;<br>JPG   _10_2088_0_4_00;<br>JPG   _10_2088_0_4_00;<br>JPG   _10_2088_0_4_00;<br>JPG   _10_2088_0_4_00; | 23.JPG<br>28.JPG<br>33.JPG<br>38.JPG<br>43.JPG<br>48.JPG<br>53.JPG | _10_20<br>  _10_20<br>  _10_20<br>  _10_20<br>  _10_20<br>  _10_20 | 088_0_<br>088_0_<br>088_0_<br>088_0_<br>088_0_<br>088_0_<br>088_0_ | 4_0024.J<br>4_0029.J<br>4_0034.J<br>4_0039.J<br>4_0039.J<br>4_0044.J<br>4_0049.J | PG  <br>PG  <br>PG  <br>PG  <br>PG |      |
| 0011_1877_sl<br>0012_1877_zg<br>0013_1878_ur<br>0014_1878_sl                                 |                                                                           |                                                                                                    |                                                                                                    |                                                                                                    |                                                                                                    |                                                                    |                                                                                                    |                                                                    |                                                                    |                                                                    |                                                                                  |                                    |      |
| 0015_1878_2g<br>0016_1879_ur<br>0017_1879_sl<br>0018_1879_zg                                 |                                                                           |                                                                                                    |                                                                                                    |                                                                                                    |                                                                                                    |                                                                    |                                                                                                    |                                                                    |                                                                    |                                                                    |                                                                                  |                                    |      |
| 0019_1880_ur<br>0020_1880_ct<br>P 🖽 😋 🛱 📄 🥥                                                  |                                                                           | (C) (Č)                                                                                                    |                                                                                                    |                                                                                                    |                                                                                                    |                                                                    |                                                                                                    |                                                                    |                                                                    | へ d>)                                                              | POL                                                                              | 17:13                              | , ⊑  |

#### 2. Sprawdzamy dane interesującej nas osoby.

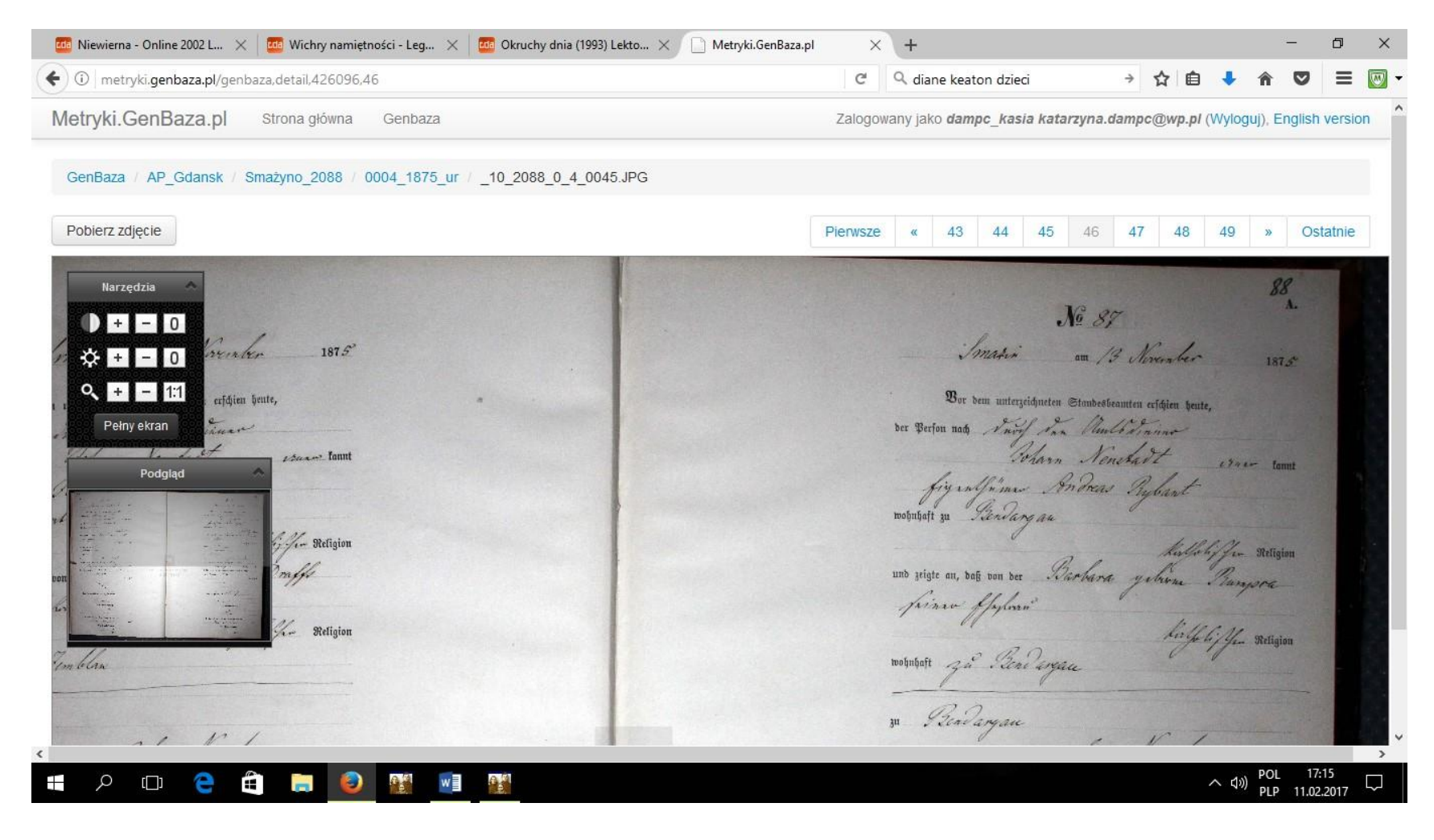

## Baza Polskiego Towarzystwa Genealogicznego

### www.genealodzy.pl

Zasoby bazy tworzonej przez genealogów związanych z Polskim Towarzystwem Genealogicznym:

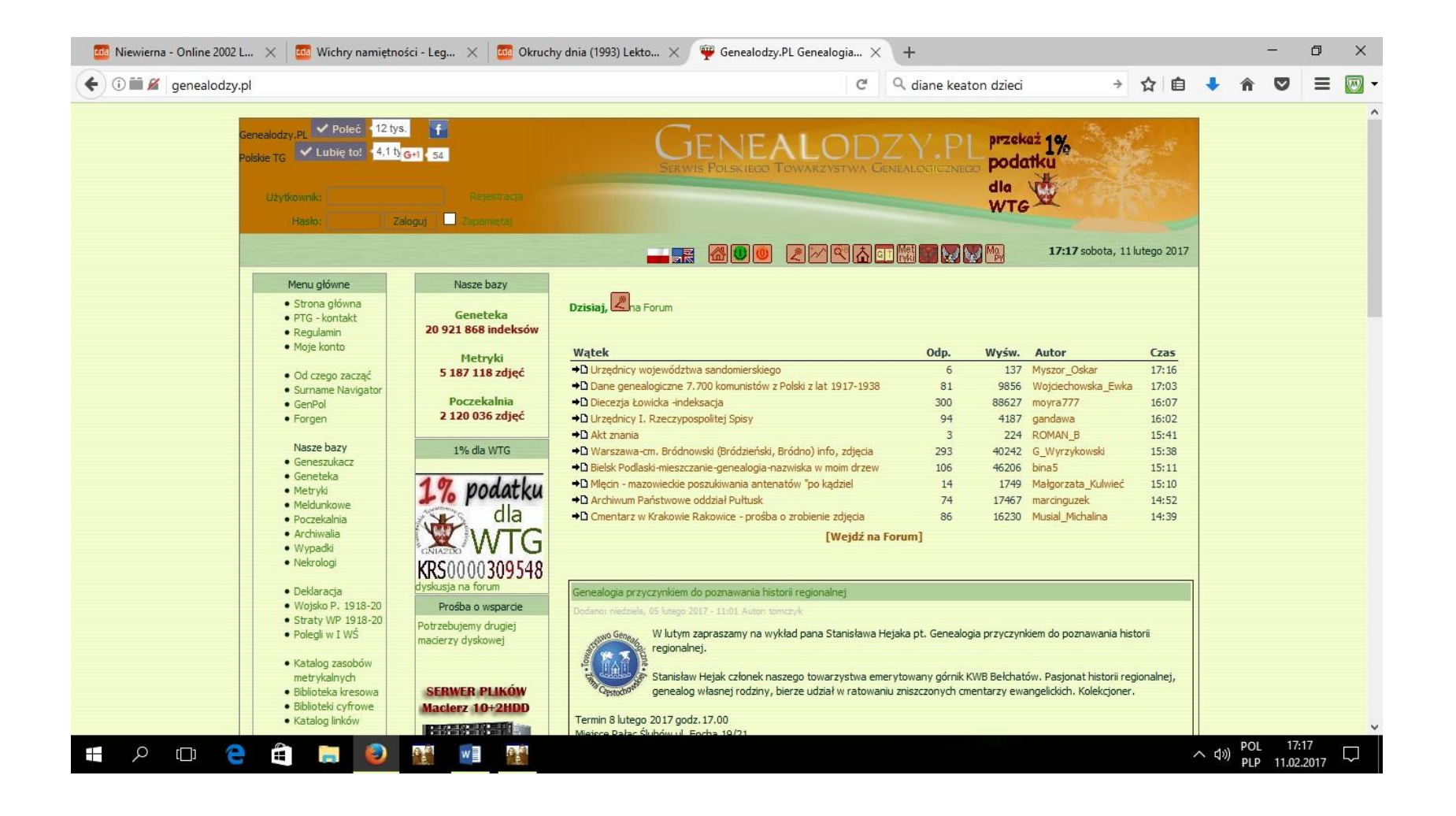

| ) www.geneszukacz.geneal | odzy.pl                                                                                                    |                                                                                     |                                                                                   |                                                                                 | C Q diane keaton dzieci                                                                 | → ☆ ₫            | ð 🔸 | Â |  |
|--------------------------|----------------------------------------------------------------------------------------------------|-------------------------------------------------------------------------------------|-----------------------------------------------------------------------------------|---------------------------------------------------------------------------------|-----------------------------------------------------------------------------------------|------------------|-----|---|--|
| 200<br>200<br>234<br>234 | Poleć 12 tys. Get 10                                                                                               |                                                                                     | Sprawdž 1<br>zwisko                                                               | występowanie<br>od rok                                                          | genealogiczna<br>wyszukiwarka<br>nazwisk<br>nazwiska w bazach<br>u do roku              | 11.02.2017 17:18 |     |   |  |
|                          |                                                                                                    | Geneteka .                                                                          |                                                                                   |                                                                                 |                                                                                         |                  |     |   |  |
|                          | Tereny                                                                                                    | Urodzenia                                                                           | Zgony                                                                             | Małżeństwa                                                                      |                                                                                         |                  |     |   |  |
|                          | dolnośląskie                                                                                                    | 1.809                                                                               | 1.692                                                                             | 946                                                                             | Projekt indeksacji metryk                                                               | 887 651          |     |   |  |
|                          | kujawsko-pomorskie                                                                                                 | 655.606                                                                             | 427.549                                                                           | 188.816                                                                         | Burnalt in Sale and material prove the land                                             | 007.001          |     |   |  |
|                          | lubelskie                                                                                                    | 226.620                                                                             | 195.472                                                                           | 116.622                                                                         |                                                                                         |                  |     |   |  |
|                          | lubuskie                                                                                                    | 2.902                                                                               | 254                                                                               | 595                                                                             | Projekt indektaciji meldunkowa                                                          |                  |     |   |  |
|                          | łódzkie                                                                                                    | 2.486.442                                                                           | 1.505.207                                                                         | 618.472                                                                         | ···                                                                                     | 92.136           |     |   |  |
|                          | małopolskie                                                                                                    | 289.286                                                                             | 207.518                                                                           | 92.945                                                                          |                                                                                         |                  |     |   |  |
|                          | mazowieckie                                                                                                    | 2.992.269                                                                           | 1.981.096                                                                         | 785.352                                                                         | Polska Deklaracia o Podziwie i Przyjaźni                                                |                  |     |   |  |
|                          |                                                                                                    |                                                                                     | Second Second                                                                     |                                                                                 | i olone bondi deju o rouzime i i izijazili                                              |                  |     |   |  |
|                          | Warszawa                                                                                                    | 486.549                                                                             | 364.443                                                                           | 266.094                                                                         | dla Stanów Zjednoczonych                                                                | 246.137          |     |   |  |
|                          | Warszawa<br>opolskie                                                                                               | 486.549<br>9.338                                                                    | 364.443<br>8.777                                                                  | 266.094<br>1.930                                                                | dia Stanów Zjednoczonych                                                                | 246.137          |     |   |  |
|                          | Warszawa<br>opolskie<br>podkarpackie                                                                               | 486.549<br>9.338<br>190.328                                                         | 364.443<br>8.777<br>152.358                                                       | 266.094<br>1.930<br>61.932                                                      | dla Stanów Zjednoczonych                                                                | 246.137          |     |   |  |
|                          | Warszawa<br>opolskie<br>podkarpackie<br>podlaskie                                                                  | 486.549<br>9.338<br>190.328<br>424.619                                              | 364.443<br>8.777<br>152.358<br>219.206                                            | 266.094<br>1.930<br>61.932<br>131.376                                           | dla Stanów Zjednoczonych                                                                | 246.137          |     |   |  |
|                          | Warszawa<br>opolskie<br>podkarpackie<br>podlaskie<br>pomorskie                                                     | 486.549<br>9.338<br>190.328<br>424.619<br>469.935                                   | 364.443<br>8.777<br>152.358<br>219.206<br>365.662                                 | 266.094<br>1.930<br>61.932<br>131.376<br>138.406                                | dla Stanów Zjednoczonych<br>                                                            | 46.884           |     |   |  |
|                          | Warszawa<br>opolskie<br>podkarpackie<br>podlaskie<br>pomorskie<br>śląskie                                          | 486.549<br>9.338<br>190.328<br>424.619<br>469.935<br>305.962                        | 364.443<br>8.777<br>152.358<br>219.206<br>365.662<br>171.184                      | 266.094<br>1.930<br>61.932<br>131.376<br>138.406<br>81.924                      | dla Stanów Zjednoczonych<br>····<br>Straty żołnierzy w latach 1918-1920 (47.000)<br>··· | 46.884           |     |   |  |
|                          | Warszawa<br>opolskie<br>podkarpackie<br>podlaskie<br>pomorskie<br>śląskie<br>świętokrzyskie                        | 486.549<br>9.338<br>190.328<br>424.619<br>469.935<br>305.962<br>1.339.460           | 364.443<br>8.777<br>152.358<br>219.206<br>365.662<br>171.184<br>880.862           | 266.094<br>1.930<br>61.932<br>131.376<br>138.406<br>81.924<br>329.848           | Idla Stanów Zjednoczonych<br>                                                           | 46.884           |     |   |  |
|                          | Warszawa<br>opolskie<br>podkarpackie<br>podlaskie<br>pomorskie<br>śląskie<br>świętokrzyskie<br>warmińsko-mazurskie | 486,549<br>9,338<br>190,328<br>424,619<br>469,935<br>305,962<br>1,339,460<br>76,554 | 364.443<br>8.777<br>152.358<br>219.206<br>365.662<br>171.184<br>880.862<br>56.679 | 266.094<br>1.930<br>61.932<br>131.376<br>138.406<br>81.924<br>329.848<br>29.847 | Idla Stanów Zjednoczonych<br>                                                           | 46.884<br>23.699 |     |   |  |

Geneszukacz pozwala na wyszukanie danego nazwiska w określonym przedziale czasowym w danym województwie / regionie / dokumencie / bazie danych w zasobach połączonych z bazą PTG.

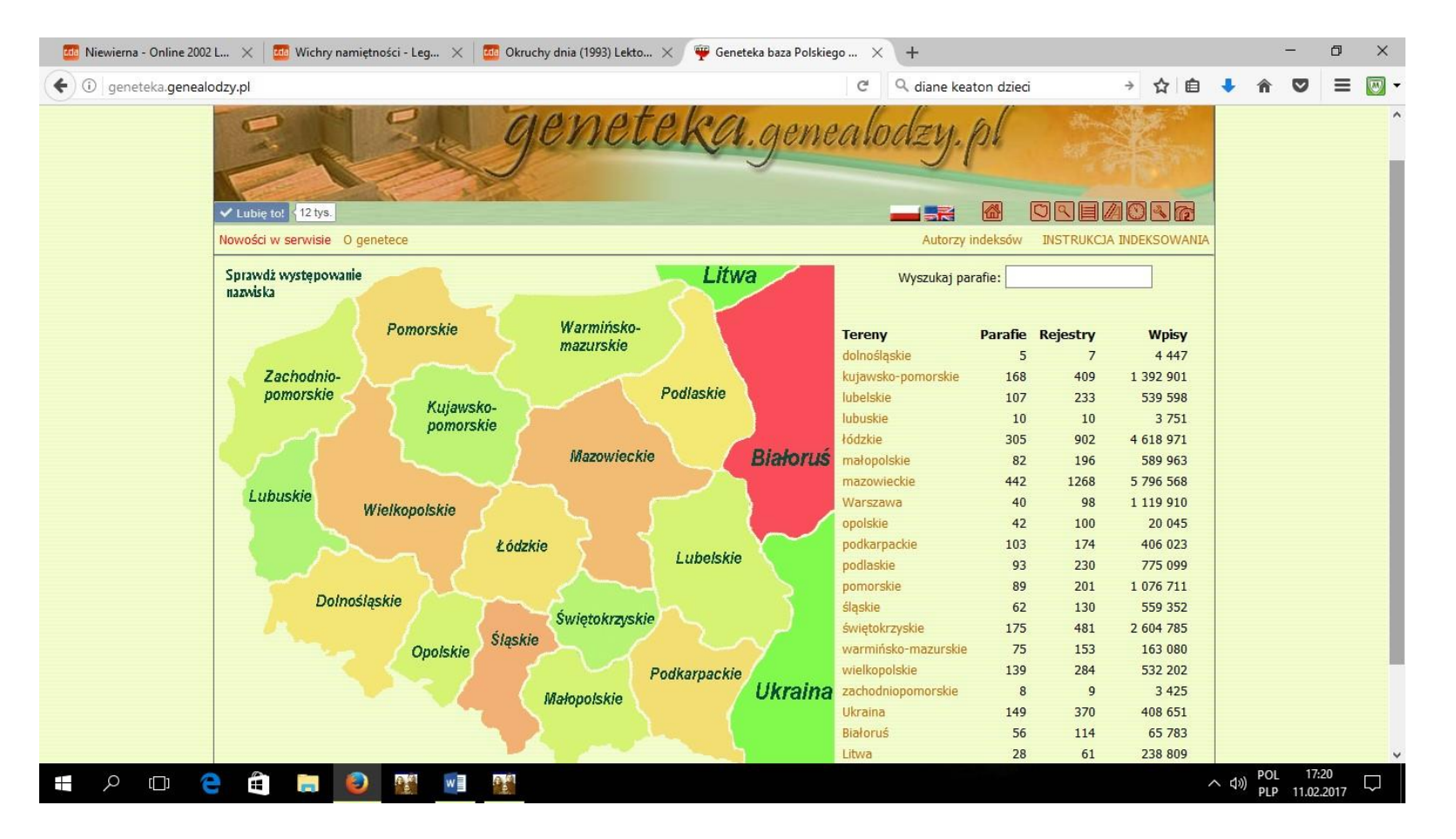

Geneteka to baza indeksów aktów stanu cywilnego i aktów kościelnych z obszaru całej Polski, jak też z obszarów związanych z Rzeczpospolitą (np. Litwa, Ukraina, Białoruś).

| 🚥 Niewierna - Online 2002 L 🗙 🛛 🚾 Wichry namie       | etności - Leg 🗙 🔤 Okruchy dnia (1993) Lekto 🗙                                                                                                    | 彈 Geneteka baza Polskiego 🗙 🕂                                                | ÷—                 | ٥              | × |
|------------------------------------------------------|----------------------------------------------------------------------------------------------------|------------------------------------------------------------------------------|--------------------|----------------|---|
| • ①   geneteka.genealodzy.pl/index.php?op=gt8        | klang=pol&w=11pm                                                                                                    | C Q diane keaton dzieci → 😭 自 🖡                                              | r 🛡                | ≡              | • |
| ✓ Lubię to: ₹12 tys.<br>Powrót<br>Teren:<br>Parafia: | Stara Kiszewa ( M 1885-1936, Z 1891-2004)           Starogard Gdański św. Mateusz (U 1849-1895, M<br>1881-1936, Z 1734-1909)           Starogard Gdański św. Wojciech ( Z 1932-2006)           Starzyno ( M 1844-1930)           Stężyca (U 1691-1914, M 1714-1936, Z 1714-1945)           Strzelno (U 1667-1755, M 1667-1758, Z 1668-1751)           Strzepcz (gm. Linia, pow. wejherowski) (U<br>1712-1718)           Subkowy (U 1778-1905)           Sumin. ( 7. 1946-2004)           Wszystkie miejscowości | Zakres lat: od to to Wyszukiwanie dokładne 1                                 |                    |                |   |
| Osoba:                                               | Nazwisko Imię                                                                                                    | <ul> <li>Wyszukaj jako para </li> <li>I Nie wyszukuj w rodzicach </li> </ul> |                    |                |   |
|                                                      | Wyszu                                                                                                    | kaj Wyczyść<br>ONATE VISA                                                    |                    |                |   |
|                                                      | Online: 217, ver. 1.64 © 2010-2017 Polskie T                                                                                                    | owarzystwo Genealogiczne :: Administrator Geneteki ::                        |                    |                |   |
| 🛚 🔎 🖸 🖨 📮 🧕                                          |                                                                                                    | へ (13)                                                                       | POL 22<br>PLP 11.0 | 2:16<br>2.2017 |   |

Wyszukiwarka pozwala na wyszukanie aktów z danego zakresu lat po nazwisku / imieniu osób z opcjami dodatkowymi wskazanymi na stronie.

Warto przeglądać informacje dodatkowe kryjące się pod przyciskami w ramach kolumny UWAGI. Często znajdują się tam dokładniejsze dane dotyczące osób występujących w akcie (rodzice, nazwiska panieńskie, daty urodzenia/małżeństwa/zgony), czyli dane spisane przez osoby indeksujące, które nie mieszczą się w zakresie danych bezpośrednio wyświetlanych na stronie. Poza tym często spisane jest tam miejsce przechowywania ksiąg oraz SKAN – jeżeli jest podpięty pod danym aktem. Znacznie ułatwia to poszukiwania – nie trzeba przeglądać całych ksiąg w bazie <u>www.metryki.genealodzy.pl</u>, aby znaleźć interesujący nas akt.

| geneteka.genealod | <b>lzy.pl</b> /index.php?op=                                                              | gt⟨=pol&bdm=B&w=71wa                                                                                                    | i&rid=407&lsearch_la                                                                                                 | stname=&search_name                                                                                                    | C Szűkaj                                                                                                    | น 🗉                                                                                                    | • n • ·                                                             |
|-------------------|-------------------------------------------------------------------------------------------|----------------------------------------------------------------------------------------------------|----------------------------------------------------------------------------------------------------|----------------------------------------------------------------------------------------------------|----------------------------------------------------------------------------------------------------|----------------------------------------------------------------------------------------------------|---------------------------------------------------------------------|
| F                 | Powrót                                                                                    |                                                                                                    |                                                                                                    |                                                                                                    |                                                                                                    |                                                                                                    |                                                                     |
|                   | Teren:                                                                                    | Warszawa                                                                                                    | ~                                                                                                    | Zakres lat:                                                                                                    | od 🚖 do 🖨                                                                                                    |                                                                                                    |                                                                     |
|                   | Parafia:                                                                                  | Warszawa Wszystkich Świętyc                                                                                                    | ch (U 1866-1910, M 🔻                                                                                                 | Opcje:                                                                                                    | 🗌 Wyszukiwanie dokładne 🗓                                                                                                    |                                                                                                    |                                                                     |
|                   | Osoba:                                                                                    | Nazwisko Imię                                                                                                    |                                                                                                    |                                                                                                    | Wyszukaj jako para                                                                                                    |                                                                                                    |                                                                     |
|                   | oraz:                                                                                     | Nazwisko                                                                                                    |                                                                                                    |                                                                                                    | Wyszukaj również w pobliskich p                                                                                                    | oarafiach (15km)                                                                                              |                                                                     |
|                   |                                                                                           |                                                                                                    | 17                                                                                                    |                                                                                                    |                                                                                                    |                                                                                                    |                                                                     |
|                   |                                                                                           |                                                                                                    | vvys                                                                                                    | zukaj vvyczysc                                                                                                    |                                                                                                    |                                                                                                    |                                                                     |
|                   | Katalog Zasobów                                                                           | Metrykalnych, Jak indeksować, Zgł                                                                                                    | oś poprawkę                                                                                                    |                                                                                                    |                                                                                                    |                                                                                                    |                                                                     |
|                   |                                                                                           |                                                                                                    |                                                                                                    |                                                                                                    | 1866-1910                                                                                                    |                                                                                                    |                                                                     |
|                   |                                                                                           |                                                                                                    |                                                                                                    |                                                                                                    |                                                                                                    |                                                                                                    |                                                                     |
|                   |                                                                                           |                                                                                                    |                                                                                                    |                                                                                                    |                                                                                                    |                                                                                                    |                                                                     |
|                   | Uradzenia                                                                                 | Małżoństwa Zoony                                                                                                    | 1                                                                                                    |                                                                                                    |                                                                                                    |                                                                                                    |                                                                     |
|                   | Urodzenia                                                                                 | Małżeństwa Zgony                                                                                                    | ]                                                                                                    |                                                                                                    |                                                                                                    | 1                                                                                                    |                                                                     |
|                   | Urodzenia<br>Pokaż 50                                                                     | Małżeństwa Zgony                                                                                                    | ]                                                                                                    |                                                                                                    | Szukaj:                                                                                                    |                                                                                                    |                                                                     |
|                   | Urodzenia<br>Pokaż 50                                                                     | Małżeństwa Zgony<br>✓ pozycji<br>Poprzednia 1 2 3 4 5 6 7                                                                                                    | 8 9 10 11 12 13 14                                                                                                   | 15 16 17 18 19 20 21 2                                                                                                    | Szukaj:                                                                                                    | ]                                                                                                    |                                                                     |
|                   | Urodzenia<br>Pokaż 50 ···<br>Rok <sup>&amp;</sup> Akt <sup>&amp;</sup> 1                  | Małżeństwa Zgony v pozycji Poprzednia 1 2 3 4 5 6 7 Imię Anazwisko 🖨                                                                                              | 8 9 10 11 12 13 14<br>Imię ojca 💠 Im                                                                                 | 15 16 17 18 19 20 21 2<br>ię matki 🍦 Nazwisko i                                                                                                    | Szukaj:<br>22 23 24 25 26 1675 Następna<br>matki≑ Parafia ∲ Miejscov                                                                                                    | vość 🔷 Uwagi                                                                                                  |                                                                     |
|                   | Urodzenia<br>Pokaż 50 – –<br>Rok* Akt* 1<br>1866 1                                        | Małżeństwa Zgony<br>✓ pozycji<br>Poprzednia 1 2 3 4 5 6 7<br>Imię ▲ Nazwisko ♦<br>Roman Aumiller 1                                                                | 8 9 10 11 12 13 14<br>Imię ojca 🔶 Imi<br>Jan Ma                                                                      | 15 16 17 18 19 20 21 2<br>nię matki 🔶 Nazwisko i<br>arcjanna Szyberska                                                                                   | Szukaj:<br>22 23 24 25 26 1675 Następna<br>matki‡ Parafia ∳ Miejscov<br>Warszawa Wsz.<br>Św.                                                                                                    | wość 🕈 Uwagi<br>1 Z A SKAN                                                                                    |                                                                     |
|                   | Urodzenia<br>Pokaż 50 •<br>Rok <sup>▲</sup> Akt <sup>▲</sup> 1<br>1866 1<br>1866 2        | Małżeństwa Zgony pozycji Poprzednia 1 2 3 4 5 6 7 Imię A Nazwisko Roman Aumiller 3 Józefina Raciborska                                                            | 8 9 10 11 12 13 14<br>Imię ojca 💠 Im<br>Jan Ma<br>Antoni Jóż                                                         | 15 16 17 18 19 20 21 2<br>nię matki 💠 Nazwisko i<br>arcjanna Szyberska<br>zefina Rochelin                                                                | Szukaj:                                                                                                    | vość Uwagi<br>EZ A SKAN<br>J Miejsce przech<br>Archiwum Arc                                                   | nowywania ksiąg:<br>hidiecezjalne Warszawskie                       |
|                   | Urodzenia<br>Pokaž 50 – 1<br>1866 1<br>1866 2<br>1866 3                                   | Małżeństwa Zgony<br>pozycji Poprzednia 1 2 3 4 5 6 7<br>Imię A Nazwisko<br>Roman Aumiller I<br>Józefina Raciborska                                                | 8 9 10 11 12 13 14<br>Imię ojca • Imi<br>Jan Ma<br>Antoni Jóć<br>Józef Ag                                            | 15 16 17 18 19 20 21 2<br>nię matki 🔶 Nazwisko i<br>arcjanna Szyberska<br>zefina Rochelin<br>jata Ciesielska                                             | Szukaj:                                                                                                    | wość 🔹 Uwagi<br>I Z A SKAN<br>J Miejsce przech<br>Archiwum Arc<br>I 01-815 Warsza                             | nowywania ksiąg:<br>hidiecezjalne Warszawskie<br>wa, ul. Dewajtis 3 |
|                   | Urodzenia<br>Pokaž 50 *<br>Rok* Akt* 1<br>1866 1<br>1866 2<br>1866 3<br>1866 4            | Małżeństwa Zgony<br>pozycji<br>Poprzednia 1 2 3 4 5 6 7<br>Imię A Nazwisko<br>Roman Aumiller<br>Józefina Raciborska<br>Józef Wawrzyniec Kot<br>Stefan Gierszewski | 8 9 10 11 12 13 14<br><b>Imię ojca \$ Im</b><br>Jan Ma<br>Antoni Jóż<br>Jóżef Ag<br>Ignacy Jul                       | 15 16 17 18 19 20 21 2<br>nig matki 🔷 Nazwisko n<br>arcjanna Szyberska<br>zefina Rochelin<br>ata Ciesielska<br>lianna Nowakowsł                          | Szukaj:<br>22 23 24 25 26 1675 Następna<br>matki Parafia Miejscov<br>Warszawa Wsz.<br>Św.<br>Warszawa Wsz.<br>Św.<br>Warszawa Wsz.<br>Św.<br>Warszawa Wsz.<br>Św.                                       | wość 🗘 Uwagi<br>E Z A SKAN<br>Si Miejsce przech<br>Archiwum Arci<br>3 01-815 Warsza<br>E Z A SKAN             | nowywania ksiąg:<br>hidiecezjalne Warszawskie<br>wa, ul. Dewajtis 3 |
|                   | Urodzenia<br>Pokaž 50 **<br>Rok* Akt* 1<br>1866 1<br>1866 2<br>1866 3<br>1866 4<br>1866 5 | Małżeństwa Zgony pozycji Poprzednia 1 2 3 4 5 6 7 Imię Mażwisko  Roman Aumiller  Jóżefina Raciborska Jóżef Wawrzyniec Kot Stefania Janina Grotowska               | 8 9 10 11 12 13 14<br><b>Imię ojca • 17</b><br>Jan • 14<br>Antoni • 15<br>Józef • 49<br>Ignacy • 101<br>Michał • 102 | 15 16 17 18 19 20 21 2<br>ne matki    Kazwisko n<br>Arcjanna Szyberska<br>zefina Rochelin<br>jata Ciesielska<br>lianna Szczurowsł<br>agdalena Szczurowsł | Szukaj:<br>Szukaj:<br>22 23 24 25 26 1675 Następna<br>matki Parafia Miejscow<br>Warszawa Wsz.<br>Św.<br>Warszawa Wsz.<br>Św.<br>Warszawa Wsz.<br>Św.<br>Warszawa Wsz.<br>Św.<br>ka Warszawa Wsz.<br>Św. | wość 🔹 Uwagi<br>I Z A SKAN<br>J Miejsce przech<br>Archiwum Arc<br>I 01-815 Warsza<br>I Z A SKAN<br>I Z A SKAN | nowywania ksiąg:<br>hidiecezjalne Warszawskie<br>wa, ul. Dewajtis 3 |

www.metryki.genealodzy.pl

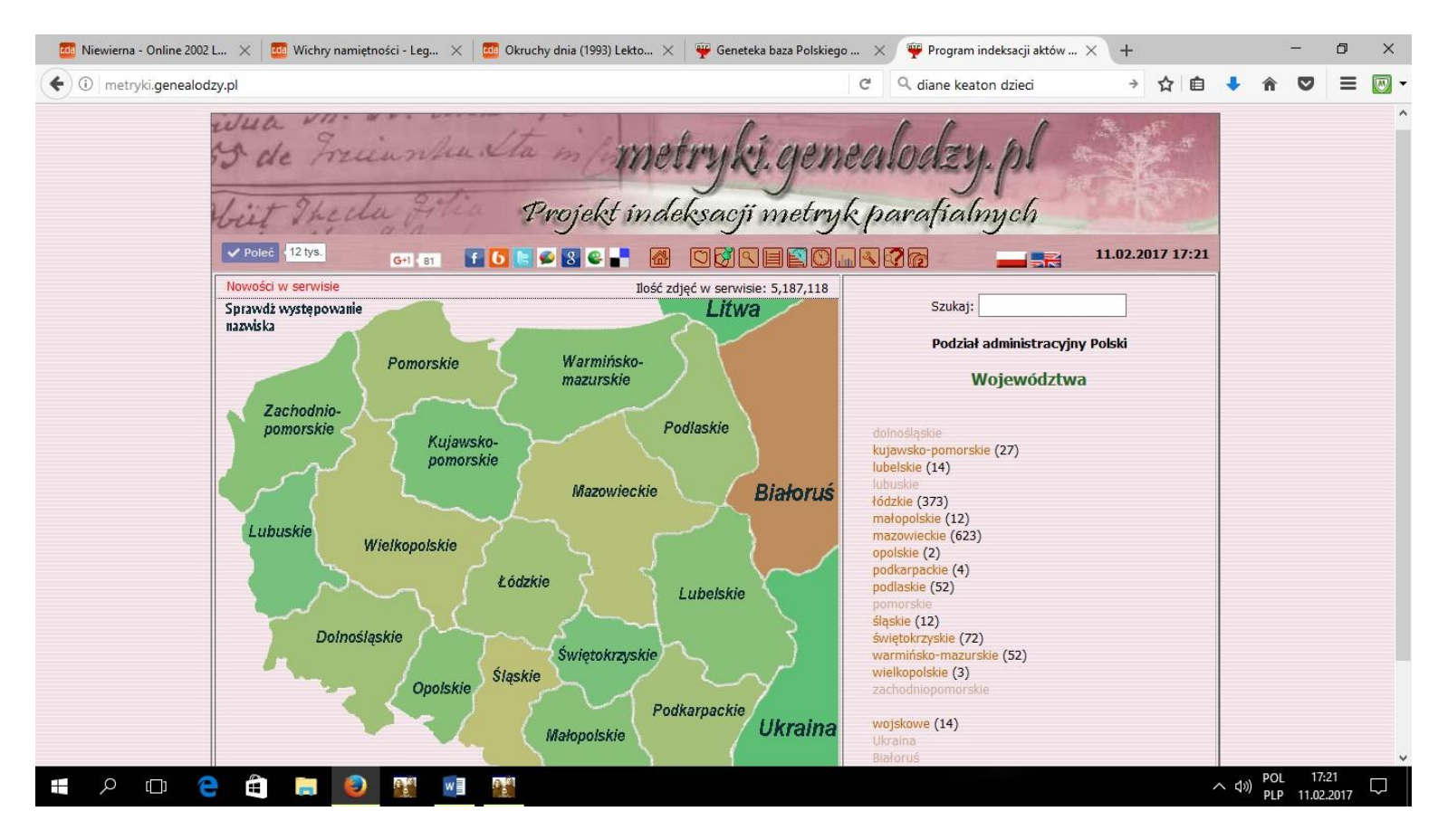

Baza metryk pozwala na zapoznanie się ze skanami aktów stanu cywilnego i kościelnych w wielu województwach.

| Zindel                                                                                                    | Powiat radziejowski                                                                                                    |                                                                                                    | kuipweko-pomorekio                                                                                                    |
|----------------------------------------------------------------------------------------------------|----------------------------------------------------------------------------------------------------|----------------------------------------------------------------------------------------------------|----------------------------------------------------------------------------------------------------|
|                                                                                                    | Zindeksowano urodzeń , małżeństw , zgonów ,                                                                                                    | lazem: 3                                                                                                    | kujawsko-pomorskie<br>Powiaty województwa:                                                                                                    |
| Deck         Zespół         Miejscowość           1         0403/0-         Osięciny           2         404/D-         Piotrków Kujaw           3         0405/D-         Radziejów | Miejscowość         Nazwa zespolu         Wyzn           Osięciny         Akta stanu cywilnego         mojź           Piotrków Kujawski         Akta stanu cywilnego         mojź           Radziejów         Akta Stanu Cywilnego         mojź | nie         Zakres lat         mfo         kzm           A 1867-1889         Info         kzm           1838-1907         Info         kzm           1826-1892         info         kzm | 1 aleksandrowski - Aleksandrów Kujawski (4)     2 brodnicki - Brodnica (1)     3 lipnowski - Lipno (4)     4 radziejowski - Radziejów (3)     5 rypiński - Rypin (3)     6 toruński - Toruń (2)     7 włocławski - Włocławek (10) |

| Wit The                                                          | la F         | tia          | Proj                       | iekt in                 | deksa       | cji metryk | pa        | rafia                    | lmych                                                         | 2015                             |           |  |  |
|------------------------------------------------------------------|--------------|--------------|----------------------------|-------------------------|-------------|------------|-----------|--------------------------|---------------------------------------------------------------|----------------------------------|-----------|--|--|
| ✓ Poleć {12 tys.                                                 | G+1 8        | 1 <b>f C</b> | 8 🔍 🛃                      |                         |             |            | <b>A?</b> |                          |                                                               | 11.02.201                        | 7 22:23   |  |  |
| Zespół: 393/D- Księgi r<br>Jednostka: 1810<br>Katalog: Urodzenia | netrykalne I | Parafii Ewai | nge <mark>li</mark> cko-Au | gsburskiej <sup>.</sup> | w Michałkac | h          | 393/1     | <b>Sy</b><br>D- Księgi m | gnatury i katalogi a<br>etrykalne Parafii Ewa<br>w Michałkach | <b>zespołu:</b><br>Ingelicko-Aug | sburskiej |  |  |
|                                                                  |              |              | Pliki:                     |                         |             |            | L.p.      | Jednostka                | Opis                                                          | info                             | aktów     |  |  |
| 000a                                                             | 012          | 023-024      | 036                        | 048                     | 060-061     | 075-076    | 1.        | 1808                     | (M-1808-1809)                                                 | i                                |           |  |  |
| 000b                                                             | 013-014      | 025-026      | 037-038                    | 049-050                 | 062-063     | 077-078    |           |                          | Małżeństwa                                                    | 1808-1809                        | bd        |  |  |
| 001-002                                                          | 015          | 027          | 039-040                    | 051-052                 | 064-066     | 079-080    |           |                          | Zapowiedzi                                                    | 1808-1809                        | bd        |  |  |
| 003-005                                                          | 016-017      | 028-029      | 041-042                    | 053                     | 067-068     | 081        | 2.        | 1810                     | (U-1810-1811)                                                 | 1                                |           |  |  |
| 006-007                                                          | 018-019      | 030-031      | 043                        | 054-055                 | 069-070     | 081v       |           |                          | Urodzenia                                                     | 1810-1811                        | 81        |  |  |
| 008-009                                                          | 020-021      | 032-033      | 046-047                    | 058-050                 | 072-074     | 22         | 3,        | 1811a                    | (U-1811-1812)                                                 | i                                |           |  |  |
| 010-011                                                          | 022          | 034-035      | 040-047                    | 000-009                 | 0/3-0/4     | <i>LLL</i> |           |                          | Urodzenia                                                     | 1811-1812                        | 46        |  |  |
|                                                                  |              |              |                            |                         |             |            | 4.        | 1811b                    | (Z-1811-1812)                                                 | i                                |           |  |  |
|                                                                  |              |              |                            |                         |             |            |           |                          | Zgony                                                         | 1811-1812                        | 47        |  |  |
|                                                                  |              |              |                            |                         |             |            | 5.        | 1811c                    | (ZP-1811-1812)                                                | i                                |           |  |  |
|                                                                  |              |              |                            |                         |             |            |           |                          | Zapowiedzi                                                    | 1811-1812                        | bd        |  |  |
|                                                                  |              |              |                            |                         |             |            | powr      | ót do zesp               | płu                                                           |                                  |           |  |  |

# Wyszukiwarki Archiwów Państwowych:

#### www.szukajwarchiwach.pl

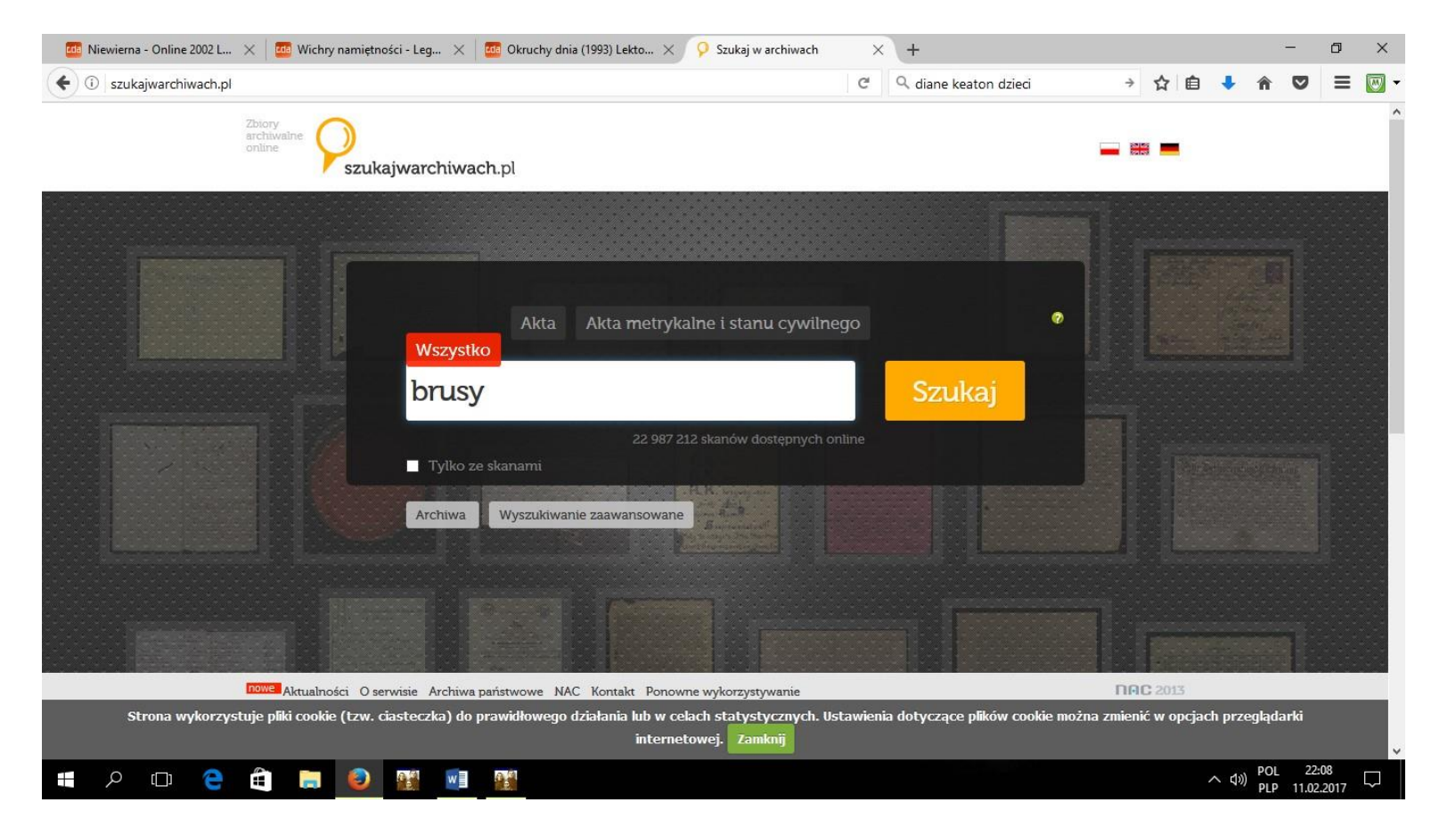

Wyszukiwarka <u>www.szukajwarchiwach.pl</u> pozwala przeglądać skany ksiąg metrykalnych dostępnych w wielu archiwach państwowych. Często znaleźć można skany aktów stanu cywilnego, co pozwala na poszukiwania genealogiczne bez wychodzenia z domu.

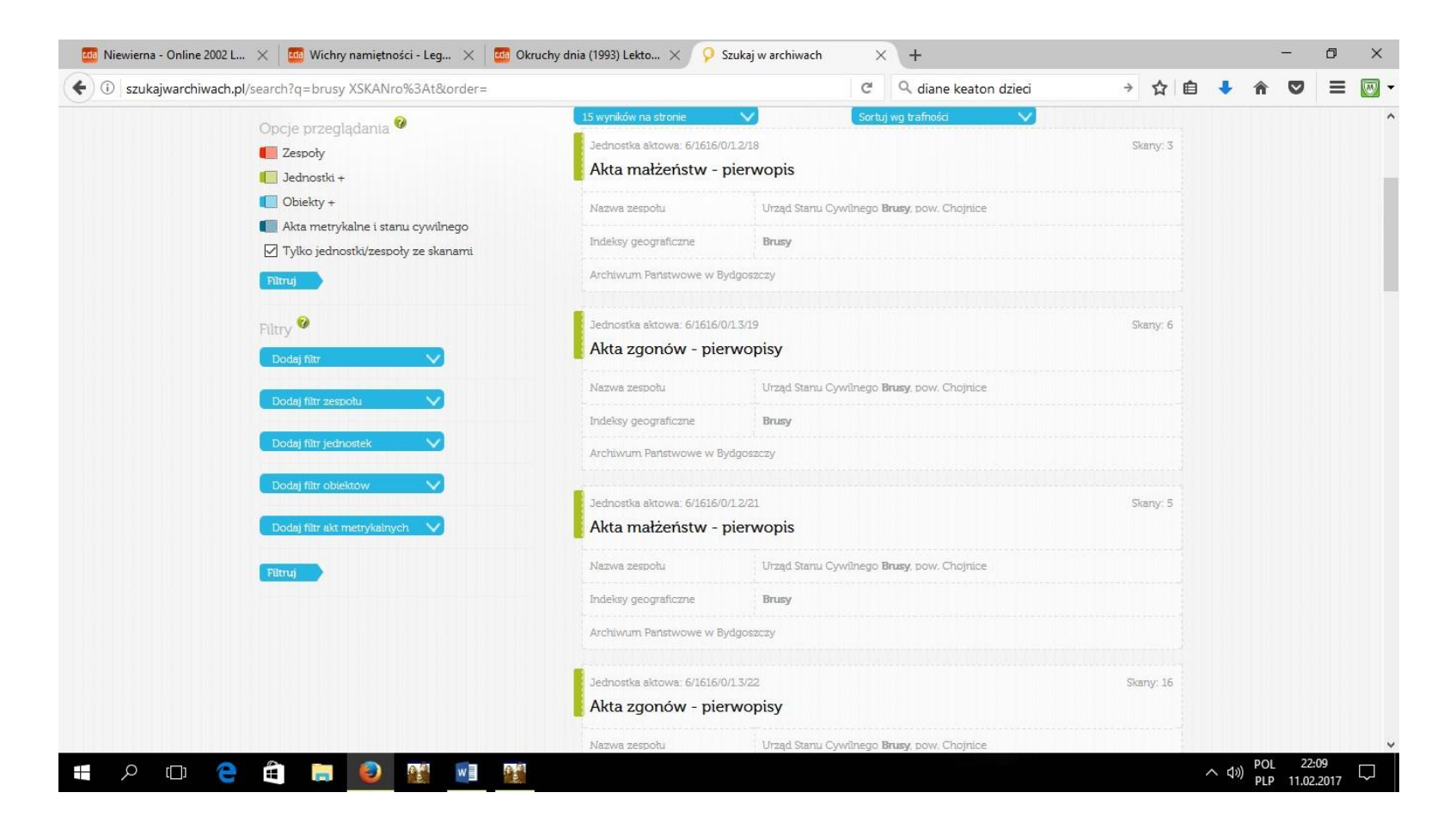

W przypadku materiałów archiwalnych nie udostępnionych w formie skanów, w wyszukiwarce można znaleźć dane dotyczące archiwum, w którym przechowywane są księgi i inne materiały archiwalne. Można spisać numery inwentarzowe, aby skrócić sobie wizytę w poszczególnych archiwach – przygotowanie numerów inwentarzowych przed przybyciem do archiwum i rezerwacja danych ksiąg w archiwum pozwoli nam szybciej odnaleźć poszukiwane dane na miejscu w archiwum.

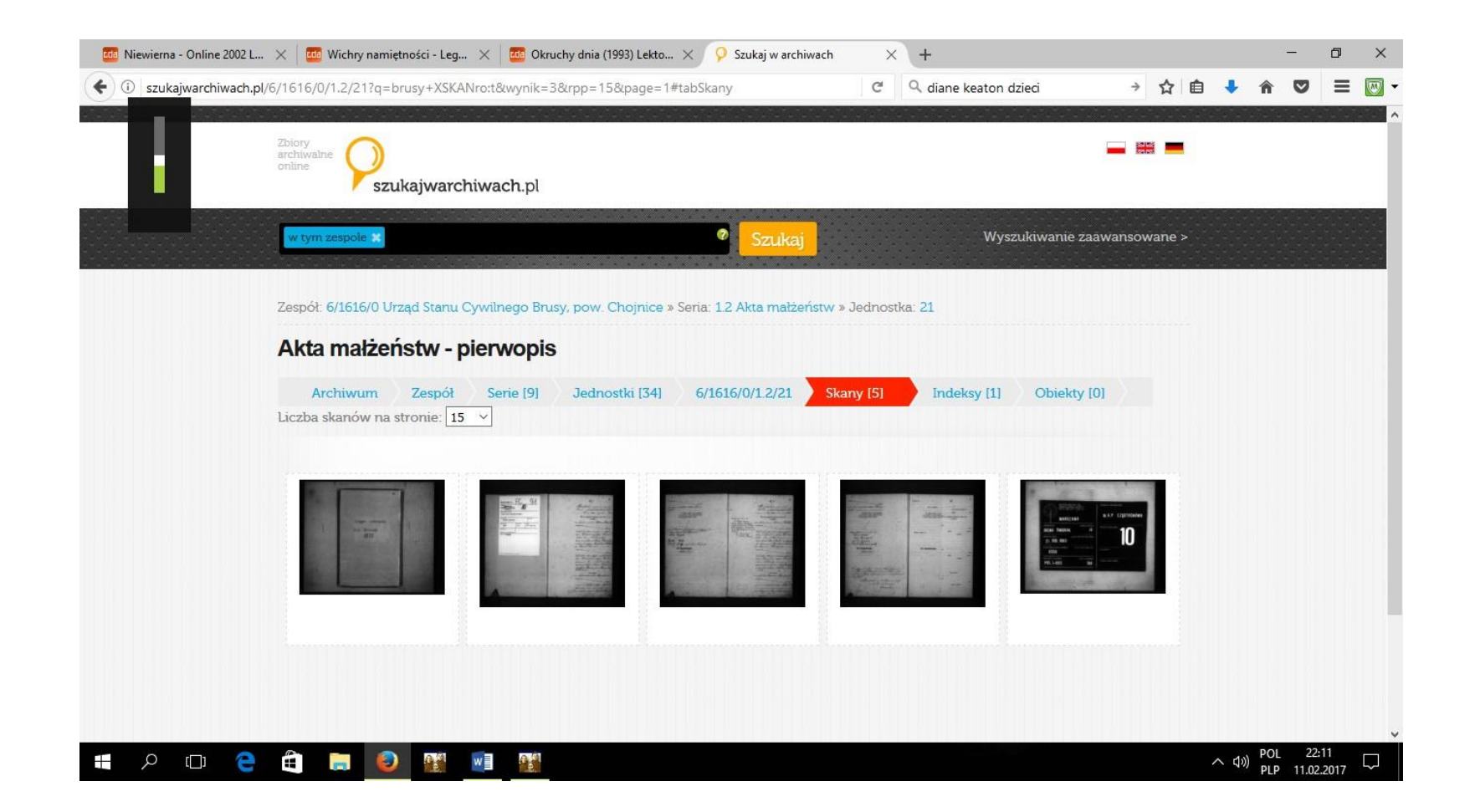

### Wyszukiwarka FAMILYSEARCH.COM

#### www.familysearch.com

Mormoni posiadają duże zbiory mikrofilmów z księgami z Polski, jak też z innych krajów. Aby przeglądać mikrofilmy, można zamówić je do centrów przeglądania (w Polsce – w Warszawie i Wrocławiu). Część danych jest dostępna w formie skanów bezpośrednio na stronie <u>www.familysearch.com</u>.

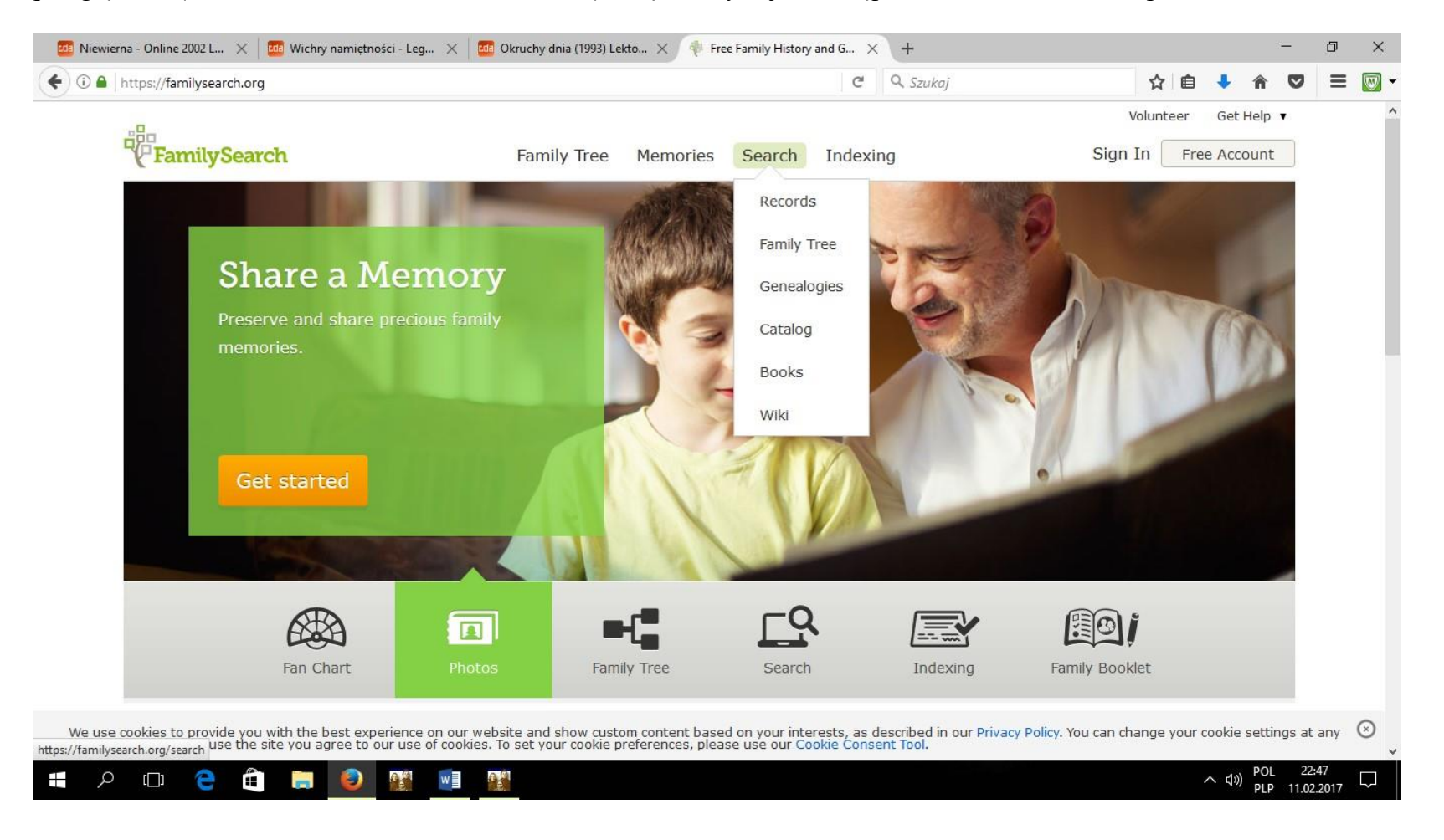

Spora liczba parafii jest udostępniona w formie skanów na stronie w sekcji SEARCH.

Są dwie opcje przeszukiwania bazy dostępne bez logowania:

Search  $\rightarrow$  RECORDS

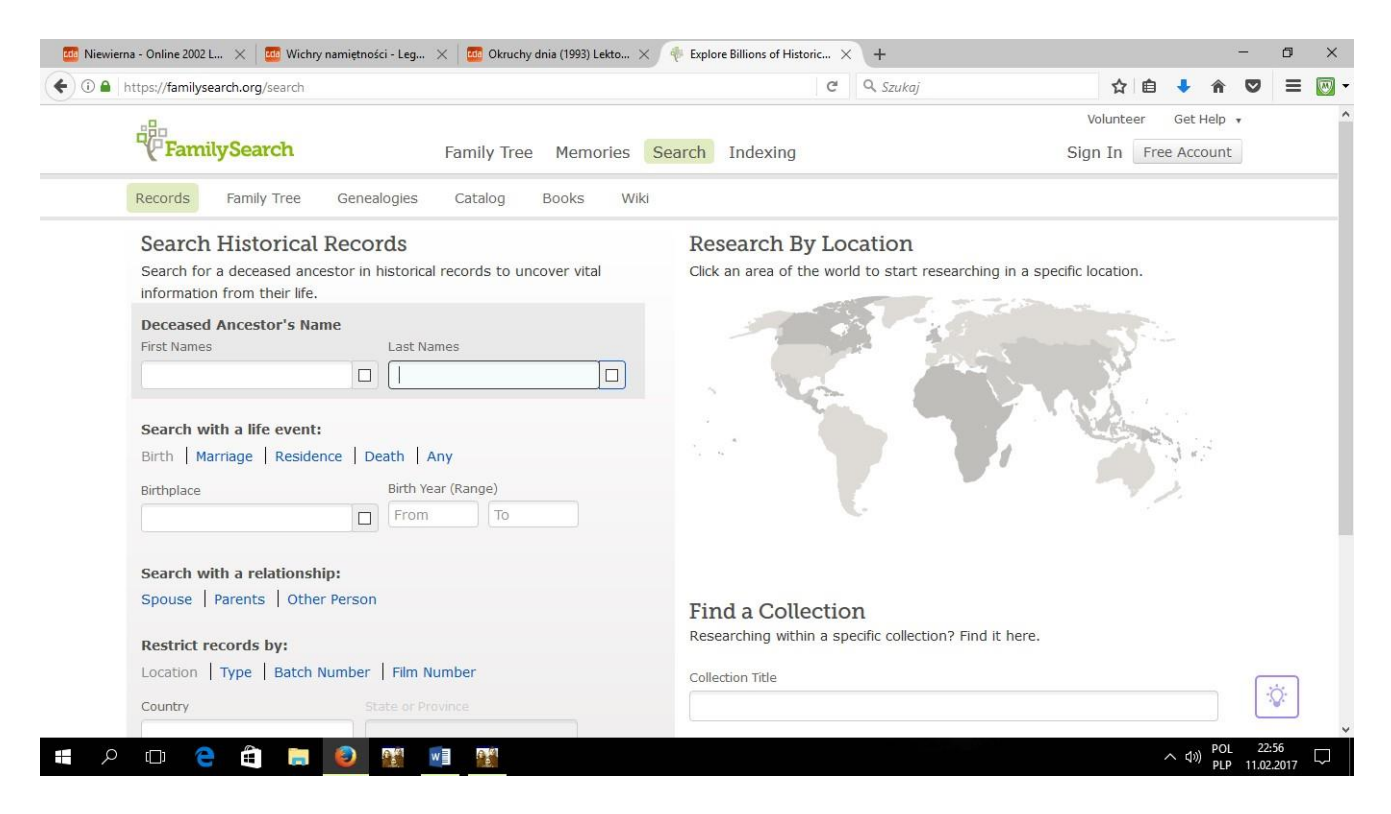

Możemy w ten sposób poszukiwać osób, używając różnych filtrów (imię, nazwisko, wydarzenie – narodziny, małżeństwo, zgon, miejsce zamieszkania, miejsce urodzenia, data urodzenia itp.).

| ) 🛈 🔒   https://familysearch.org/sear                            | rch/record/results?coun                                  | t=20&query=%2Bsurna                                           | ame%3Apehnke~                  | C Q                                                                                          | Szukaj                                             | ☆自                        | +             | <b>n</b> V | Ξ    |  |  |
|------------------------------------------------------------------|----------------------------------------------------------|---------------------------------------------------------------|--------------------------------|----------------------------------------------------------------------------------------------|----------------------------------------------------|---------------------------|---------------|------------|------|--|--|
| FamilySearch                                                     | 1                                                        | Family Tree M                                                 | lemories Search                | Indexing                                                                                     |                                                    | Volunteer<br>Sign In Fra  | Get<br>ee Acc | Help 🔹     |      |  |  |
| Records Family Tre                                               | ee Genealogies                                           | Catalog Boo                                                   | oks Wiki                       |                                                                                              |                                                    |                           |               |            |      |  |  |
| Define your coarch                                               | Records                                                  | Collections                                                   |                                |                                                                                              |                                                    |                           |               |            |      |  |  |
| Deceased Ancestor's Name First Names Last Names                  | Search Results<br>1-20 of 310 504<br>Number of results t | s from Historical<br>results for Name: pe<br>o show: 20 50 75 | Records<br>hnke                |                                                                                              |                                                    |                           |               |            |      |  |  |
| pennke                                                           | -                                                        | mber of results to show: 20 50 75<br>Name                     | Name Events Relat              |                                                                                              |                                                    |                           |               | _          | View |  |  |
| Search with a life event:<br>Birth<br>Marriage                   | Robert Pehnke<br>United States C                         | ensus, 1940                                                   | birth: 1908<br>residence: 1940 | <ul> <li>Germany</li> <li>Hempstead Town,<br/>Nassau, New York,<br/>United States</li> </ul> | spouse: Anna Po<br>children: Joan Pe<br>Pehnke     | ehnke<br>hnke, Robert     |               | ₽ 4        | 9    |  |  |
| Residence<br>Death<br>Any                                        | Anna Pehnke<br>United States Co                          | ensus, 1940                                                   | birth: 1910<br>residence: 1940 | <ul> <li>New York</li> <li>Hempstead Town,<br/>Nassau, New York,</li> </ul>                  | spouse: Robert<br>children: Joan Pe<br>Pehnke      | Pehnke<br>hnke, Robert    |               | F (        | อ    |  |  |
| Gearch with a relationship:<br>Spouse<br>Parents<br>Other Person | Joan Pehnke<br>United States C                           | ensus, 1940                                                   | birth: 193<br>residence: 194(  | 2 New York<br>Hempstead Town,<br>Nassau, New York,<br>United States                          | father: Robert<br>mother: Anna Pe<br>other: Robert | Pehnke<br>Ihnke<br>Pehnke |               | F (        | อ    |  |  |
| Restrict records by:                                             | - Wor                                                    | k together on on                                              | e Family Tree                  |                                                                                              | t.                                                 |                           | 1             |            |      |  |  |

Możemy zapoznać się ze szczegółami dotyczącymi danej osoby (tu na przykładzie Roberta Pehnke – dane z powszechnego spisu ludności w USA z 1940 r.

| https://familysearch.org/ark:/61903/1:1:K3BS-YRD |                                                                                                    | C          | 🔍 Szukaj                | z                  | î 🗎      | + 1      | î V | Ξ | 1 |
|--------------------------------------------------|----------------------------------------------------------------------------------------------------|------------|-------------------------|--------------------|----------|----------|-----|---|---|
| Go To: Search Results                            |                                                                                                    |            |                         |                    |          |          |     |   |   |
| COPY 🖶 PRINT 🖀 SOURCE BOX                        | ▼ 🖆 SHARE ▼                                                                                                    |            |                         | Attac              | h to Fai | nily Tre | e   |   |   |
| Bobert Pehnke<br>United States Census, 1940      |                                                                                                    | 0          |                         | din secol          | 77.5     |          |     |   |   |
| Name                                             | Robert Pehnke                                                                                                    | 1          | 1920ac 71 89 82<br>1946 |                    | 7        | 题        |     |   |   |
| Event Type                                       | Census                                                                                                    | 1144       |                         | a                  |          |          |     |   |   |
| Event Date                                       | 1940                                                                                                    | =          |                         |                    | *        |          |     |   |   |
| Event Place                                      | Hempstead Town, Nassau, New York,<br>United States                                                                                                    |            |                         |                    |          |          |     |   |   |
| Gender                                           | Male                                                                                                    | Ŧ          | - Carrier               |                    |          | 4        |     |   |   |
| Age                                              | 32                                                                                                    | 4 <u>1</u> |                         | Berner Likk        | - 11-    |          |     |   |   |
| Marital Status                                   | Married                                                                                                    | 14         |                         |                    |          | た        |     |   |   |
| Race (Original)                                  | White                                                                                                    |            |                         |                    |          |          |     |   |   |
| Race                                             | White                                                                                                    | View       | the original document   | . The original may | contaii  | n more   |     |   |   |
| Relationship to Head of Household<br>(Original)  | Head                                                                                                    | infor      | mation than was index   | ed.                |          |          |     |   |   |
| Relationship to Head of Household                | Head                                                                                                    | United     | l States Census, 194    | 10                 |          |          | 0   |   |   |
| Birthplace                                       | Germany                                                                                                    | Distric    | t                       | 3                  | 0-179    |          |     |   |   |
| Birth Year (Estimated)                           | 1908                                                                                                    | Family     | Number                  | 6                  | D        |          |     |   |   |
|                                                  | and the second second | Sheet      | Number and Letter       | 4                  | Δ        |          |     |   |   |

### Search – CATALOG:

Ta opcja pozwala na odnalezienie danego miejsca:

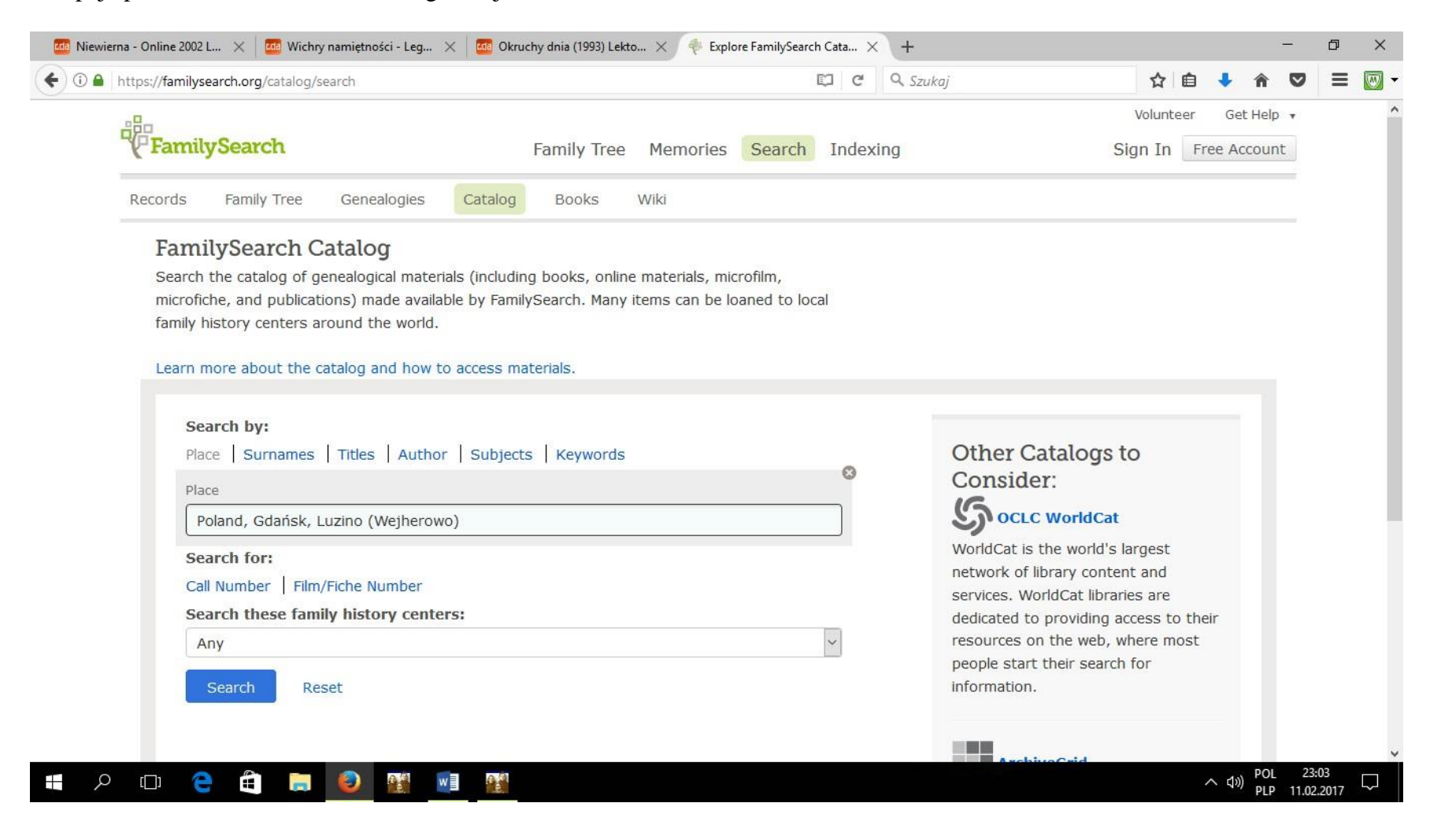

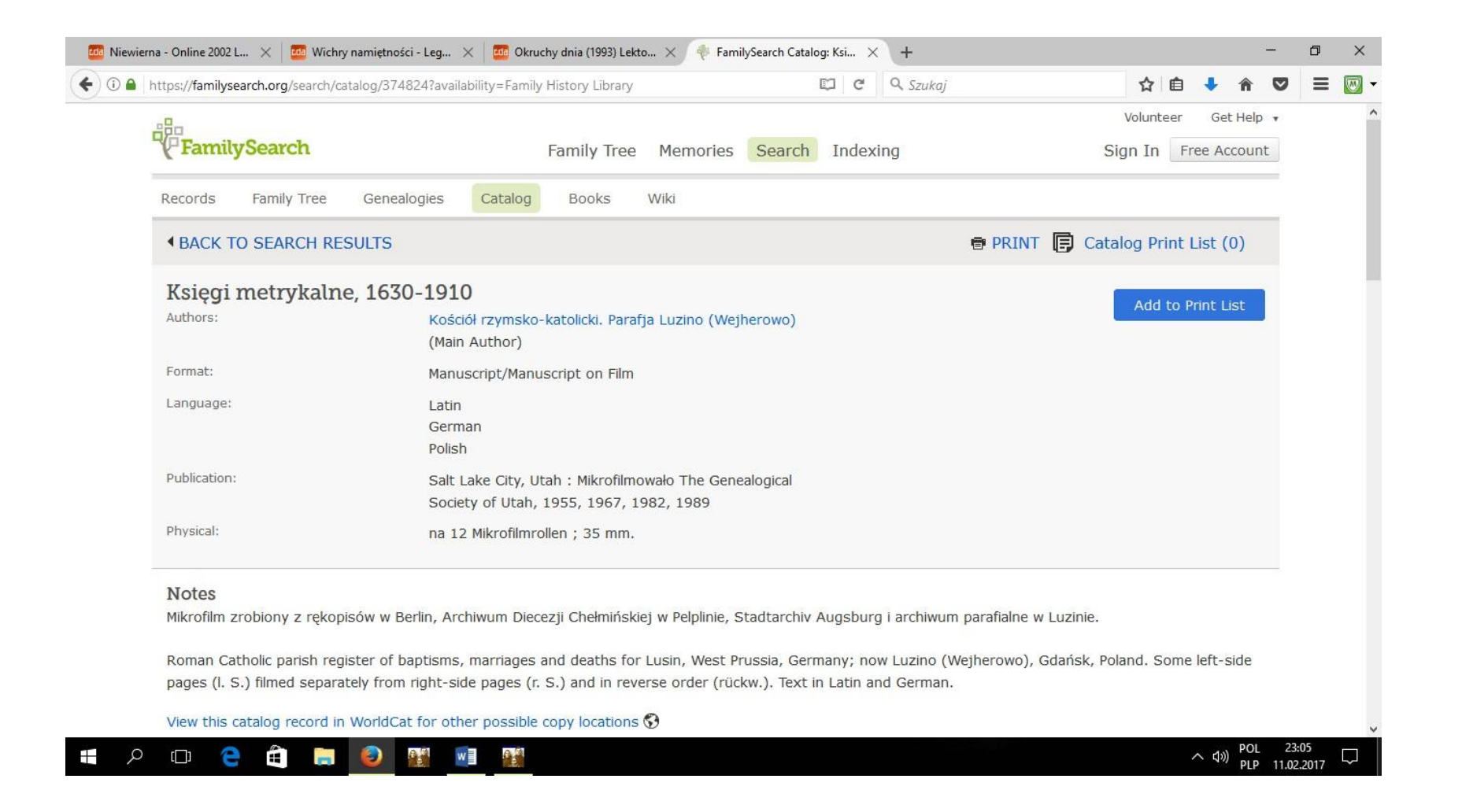

# Przykładowo: zasoby Mormonów w zakresie posiadania zasobów z parafii Luzino:

| https://familysearch.org/search/catalog/374824?availability=                                                                                                   | Family History Library | 🖾 C 🔍 Szukaj       | <b>☆</b>          | ) 🤸 🏠  |
|----------------------------------------------------------------------------------------------------|------------------------|--------------------|-------------------|--------|
| Family History Library                                                                                                    |                        |                    |                   |        |
| Film Notes (This family history center has 13                                                                                                    | of 13 films/fiche.)    |                    |                   |        |
| Note                                                                                                    | Location               | Collection/Shelf   | Film/DGS          | Format |
| Akta urodzeń 1757-1797, 1816-1839 Akta<br>małżeństw 1670-1797, 1816-1839 Akta zgonów<br>1758-1839                                                              | Family History Library | International Film | 72034             | ₿.     |
| Akta urodzeń 1630-1758                                                                                                    | Family History Library | International Film | 1197834           | 0      |
| Akta urodzeń 1798-1815 (odwrocie) Akta<br>małżeństw 1798-1815 (odwrocie) Akta małżeństw<br>1798-1815 (recto do tyłu) Akta urodzeń<br>1798-1815 (recto do tyłu) | Family History Library | International Film | 1197835           | Ø      |
| Akta urodzeń 1839-1882 Akta małżeństw<br>1839-1910                                                                                                    | Family History Library | International Film | 528006            | \$     |
| Akta zgonów 1839-1886                                                                                                    | Family History Library | International Film | 528007            | 8      |
| Akta urodzeń 1839-1859 (kopia) Akta urodzeń<br>1883-1890 Akta zgonów 1887-1890                                                                                 | Family History Library | International Film | 1619039 Items 1-3 | 8      |
| Akta urodzeń 1839-1859 (kopia)                                                                                                    | Family History Library | International Film | 1194815 Item 4    | 8      |
| Akta małżeństw 1669-1752 (l. & r. S.) Übertritte                                                                                                    | Family History Library | International Film | 1949645           | 8      |

## WYSZUKIWARKA Archiwum Państwowego w Toruniu:

Serwis www.genealogiawarchiwach.pl

# WYSZUKIWARKA Archiwum Państwowego w Olsztynie:

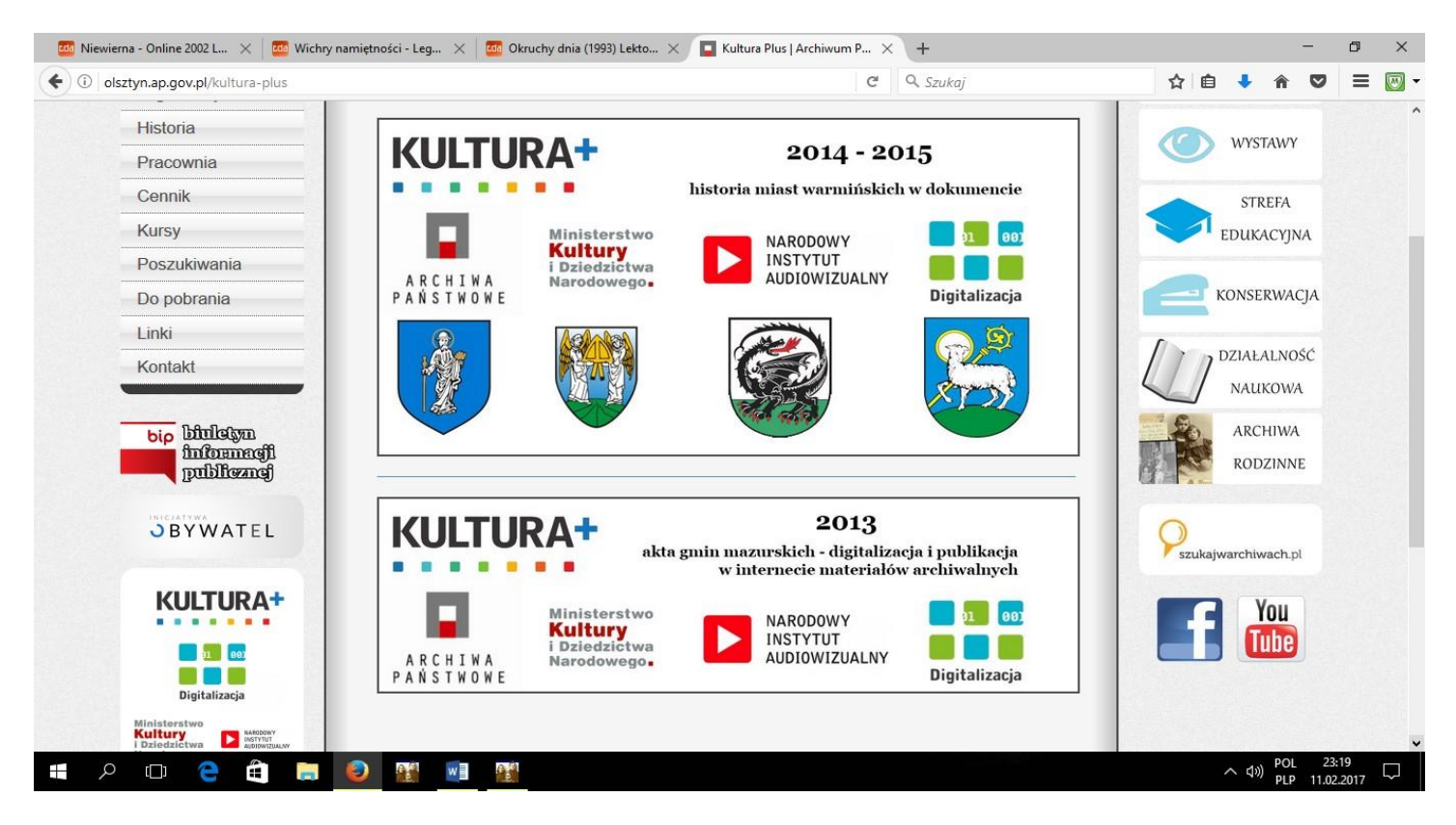

Życzymy owocnych poszukiwań!

Tekst i screeny: Katarzyna Dampc

http://www.ptg.gda.pl/index.php/publisher/articleview/action/view/frmArticleID/262/